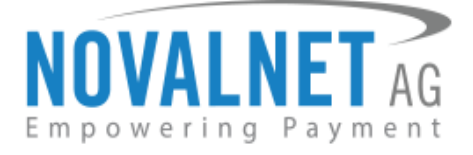

Gutenbergstr. 2 D-85737 Ismaning Tel.: +49 89 9230683-19 Fax: +49 89 9230683-11

Version 11.1.10

### Novalnet Zahlungsmodul für Shopware

Kompatibel mit den Shopware Versionen 4.1.4 - 5.5.3

### Installationsanleitung

Novalnet AG Zahlungsinstitut (ZAG) Gutenbergstr. 2 D-85737 Ismaning Tel.: +49 89 9230683-19 Fax: +49 89 9230683-11 E-Mail: technic@novalnet.de USt-IdNr.: DE254954139

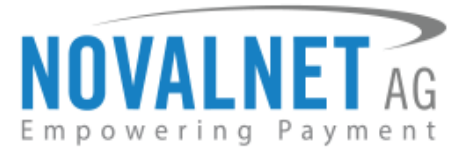

# Inhalt

| Cł | nangelo | g-Datei4                                                      |
|----|---------|---------------------------------------------------------------|
| 1. | Übe     | r dieses Dokument6                                            |
| 2. | Tecł    | nnische Spezifikationen7                                      |
|    | 2.1     | Unterstützte Bezahlarten                                      |
|    | 2.1.1   | Kreditkarten                                                  |
|    | 2.1.2   | Online Überweisung                                            |
|    | 2.1.3   | Bankkontenbezogene Zahlungsmöglichkeiten7                     |
|    | 2.1.4   | Wallet System                                                 |
| 3. | Dow     | nload und Installation8                                       |
|    | 3.1     | Kompatibilität und Anforderungen                              |
|    | 3.2     | Download                                                      |
|    | 3.2.1   | Variante 1 - Anfrage über die Novalnet Homepage8              |
|    | 3.2.2   | Variante 2 - Kostenfreier Download über die Shopware Webseite |
|    | 3.3     | Plugin-Installation                                           |
|    | 3.4     | Einstellungen im Shop-Backend15                               |
|    | 3.4.1   | . Grundeinstellungen                                          |
|    | 3.4.2   | Zahlungsarten aktivieren/deaktivieren17                       |
|    | 3.5     | Grundeinstellungen für Zahlungsarten18                        |
|    | 3.5.1   | . Kreditkarte                                                 |
|    | 3.5.2   | SEPA-Lastschrift (mit Zahlungsgarantie)18                     |
|    | 3.5.3   | Kauf auf Rechnung (mit zahlungsgarantie)19                    |
|    | 3.5.4   | Vorauskasse                                                   |
|    | 3.5.5   | PayPal                                                        |
|    | 3.5.6   | Barzahlen                                                     |
|    | 3.6     | Konfiguration der Betrugsprüfungsmodule                       |
|    | 3.6.1   | 3D-Secure erzwingen                                           |
|    | 3.6.2   | Konfiguration der Betrugsprüfungsmodule23                     |
| 4. | Eins    | tellungen25                                                   |
|    | 4.1     | Einstellungen im Novalnet Händlerportal25                     |
|    | 4.1.1   | IP-Adresse für Zahlungsaufrufe25                              |

Novalnet AG Zahlungsinstitut (ZAG) Gutenbergstr. 2 D-85737 Ismaning

2

# NOVALNET AG

| 4.                                                                                                    | 1.2 PayPal API-Konfiguration im Novalnet-Adminportal                                                                                                    | 25                                                 |
|----------------------------------------------------------------------------------------------------|----------------------------------------------------------------------------------------------------|----------------------------------------------------|
| 4.2                                                                                                    | Händlerskriptkonfiguration im Novalnet-Adminportal                                                                                                    | 27                                                 |
| 4.3                                                                                                    | Händlerskriptkonfiguration im Shop-Backend                                                                                                    | 28                                                 |
| 4.4                                                                                                    | Individuelle Verwaltung des Zahlungsstatus                                                                                                    | 29                                                 |
| 5. Be                                                                                                    | Bestellungen                                                                                                    | 31                                                 |
| 5.1                                                                                                    | Bestellübersicht                                                                                                    | 31                                                 |
| 5.2                                                                                                    | Bestelldetails                                                                                                    | 31                                                 |
| 6. Er                                                                                                    | rweiterungsprozess                                                                                                    | 32                                                 |
| 6.1                                                                                                    | Bestätigen/Stornieren einer Transaktion                                                                                                    | 32                                                 |
| 6.2                                                                                                    | Rückerstattungsprozess einer Transaktion                                                                                                    | 32                                                 |
| 6.3                                                                                                    | Den Betrag einer Bestellung ändern                                                                                                    | 34                                                 |
| 6.4                                                                                                    | Falligkeitsdatum einerBestellung                                                                                                    | 35                                                 |
| 6.5                                                                                                    | Ablaufdatum des Zahlscheins ändern (Barzahlen)                                                                                                    |                                                    |
|                                                                                                    |                                                                                                    |                                                    |
| 7. V                                                                                                    | /erwendungszweck                                                                                                    | 37                                                 |
| 7. Ve<br>8. Ei                                                                                                    | /erwendungszweck                                                                                                    | 37                                                 |
| <ol> <li>7. Vo</li> <li>8. Ei</li> <li>8.1</li> </ol>                                                                                                    | /erwendungszweck<br>inkaufstypen<br>Kauf mit einem Klick                                                                                                    | 37<br>37<br>37                                     |
| <ol> <li>7. Vo</li> <li>8. Ei</li> <li>8.1</li> <li>8.2</li> </ol>                                                                                                | /erwendungszweck<br>Einkaufstypen<br>Kauf mit einem Klick<br>Einkaufstyp 0€-Buchung                                                                                                    | 37<br>37<br>37<br>39                               |
| <ol> <li>7. Vo</li> <li>8. Ei</li> <li>8.1</li> <li>8.2</li> <li>9. D</li> </ol>                                                                                  | /erwendungszweck<br>Einkaufstypen<br>Kauf mit einem Klick<br>Einkaufstyp 0€-Buchung.<br>Defining the payment methods in Abocommerce plugin                                                                                                    | 37<br>37<br>37<br>39<br>40                         |
| <ol> <li>7. Vo</li> <li>8. Ei</li> <li>8.1</li> <li>8.2</li> <li>9. Do</li> <li>9.1</li> </ol>                                                                    | /erwendungszweck<br>Einkaufstypen<br>Kauf mit einem Klick<br>Einkaufstyp 0€-Buchung<br>Defining the payment methods in Abocommerce plugin<br>Overview of all running subscriptions                                                                         | 37<br>37<br>37<br>39<br>40<br>41                   |
| <ol> <li>7. Vol</li> <li>8. Ei</li> <li>8.1</li> <li>8.2</li> <li>9. Dol</li> <li>9.1</li> <li>9.2</li> </ol>                                                     | /erwendungszweck<br>Einkaufstypen<br>Kauf mit einem Klick<br>Einkaufstyp 0€-Buchung<br>Defining the payment methods in Abocommerce plugin<br>Overview of all running subscriptions<br>Overview of all running subscriptions                                | 37<br>37<br>39<br>40<br>41<br>41                   |
| <ol> <li>7. Vol</li> <li>8. Ei</li> <li>8.1</li> <li>8.2</li> <li>9. D</li> <li>9.1</li> <li>9.2</li> <li>10.</li> </ol>                                          | /erwendungszweck<br>Einkaufstypen<br>Kauf mit einem Klick<br>Einkaufstyp 0€-Buchung<br>Defining the payment methods in Abocommerce plugin<br>Overview of all running subscriptions<br>Overview of all running subscriptions<br>Affiliate Management System | 37<br>37<br>39<br>40<br>41<br>41                   |
| <ol> <li>7. Vol</li> <li>8. Ei</li> <li>8.1</li> <li>8.2</li> <li>9. Dol</li> <li>9.1</li> <li>9.2</li> <li>10.</li> <li>11.</li> </ol>                           | <pre>/erwendungszweck</pre>                                                                                                    | 37<br>37<br>39<br>40<br>41<br>41<br>43<br>44       |
| <ul> <li>7. Vol</li> <li>8. Ei</li> <li>8.1</li> <li>8.2</li> <li>9. Dol</li> <li>9.1</li> <li>9.2</li> <li>10.</li> <li>11.</li> <li>11.1</li> </ul>             | <pre>/erwendungszweck</pre>                                                                                                    | 37<br>37<br>39<br>40<br>41<br>41<br>43<br>44       |
| <ol> <li>7. Vol</li> <li>8. Ei</li> <li>8.1</li> <li>8.2</li> <li>9. Do</li> <li>9.1</li> <li>9.2</li> <li>10.</li> <li>11.</li> <li>11.1</li> <li>12.</li> </ol> | <pre>/erwendungszweck</pre>                                                                                                    | 37<br>37<br>39<br>40<br>41<br>41<br>43<br>44<br>44 |

3

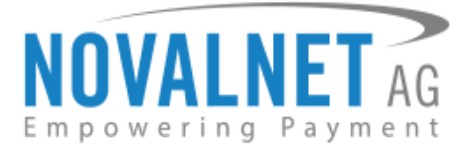

# Changelog-Datei

| Version | Beschreibung & Änderungen                                                               | Datum      |
|---------|-----------------------------------------------------------------------------------------|------------|
|         | [Neu] Der Abonnement-Prozess bei Abocommerce wurde angepasst                            |            |
| 11.1.10 | [Aktualisiert] Pending-Status für Zahlungsgarantie wurde implementiert                  | 19.09.2018 |
|         | [Aktualisiert] Callback wurde gemäß dem neuen Testfall optimiert                        | 1010012010 |
|         | [Kompatibel] Kompatibilität für PHP 7 Version wurde überprüft                           |            |
|         | [Neu] Anzeige der Payment Slip für Barzahlen-Zahlungen auf der Erfolgreich-Seite        |            |
|         | [Neu] 3D-Secure Verfahren für Kreditkartenzahlungen basierend auf den Einstellungen im  |            |
|         | Novalnet Administrationsportal                                                          |            |
|         | [Update] Aktualisierung der Zahlungsfrist bei Aktivierung einer On-hold-Transkation für |            |
|         | Kauf auf Rechnung (mit Zahlungsgarantie), Vorauskasse                                   |            |
|         | [Fix] Bestellbestätigungsmail wurde an Shopadmin versendet                              |            |
| 11.1.9  | [Fix] Fehlermeldungen für direkte Zahlungsarten wurden auf der Checkoutseite nicht      | 25.01.2018 |
|         | angezeigt                                                                               |            |
|         | [Fix] Einschränkung des Versands kritischer E-Mails, die durch das Händlerskript        |            |
|         | getriggert wurden, für abgelehnte direkte Zahlungsarten                                 |            |
|         | [Update] On-hold-Option ist nun für bestimmte Zahlungsarten konfigurierbar ->           |            |
|         | Kreditkarte, SEPA-Lastschrift (mit Zahlungsgarantie), Kauf auf Rechnung (mit            |            |
|         | Zahlungsgarantie), PayPal                                                               |            |
|         | [Update] Ubermittlung der Remote-IP-Adresse für IPv6-Adressen                           |            |
| 11.1.8  | [Update] Händlerskriptvalidierung optimiert, um Kommunikationsabbrüche zu               | 05.01.2018 |
|         | verarbeiten                                                                             |            |
|         | [Update] Anlegen einer Bestellung vor Zahlungsaufruf für alle umgeleitete Zahlungsarten |            |
| 11.1.7  | (SOFORT-Uberweisung, Kreditkarte mit 3D-Secure, PayPal, etc.), um bei                   | 01.12.2017 |
|         | Kommunikationsabbrüchen aufgrund eines Timouts, Browserschließung, etc. eine            |            |
|         | fehlende Bestellung zu vermeiden.                                                       |            |
|         | [Update] Dynamische IP-Kontrolle erfolgt über eine Domain statt über eine statische IP. | 24 44 2047 |
| 11.1.6  | Durch diese Anpassung wird die aktuelle IP der Novalnet AG in Echtzeit über die Domain  | 21.11.2017 |
|         | abgetragt.                                                                              |            |
|         | [Nedete] Nede Zahlungsart Barzanien implementiert                                       |            |
| 11.1.5  | [Opdate] Handlerskriptvalidierung optimiert                                             | 04.10.2017 |
|         | entformt                                                                                |            |
|         | Eivi Darameter "invoice, ref" für Kauf auf Bechnung mit Zahlungsgarantie hinzugefügt    |            |
|         | [Fix] Parameter involce_rer für Kauf auf Nechnung fint Zahlungsgarantie hinzugerugt     |            |
| 11 1 /  | [Indata] Geburtstagsfeld im Checkout aufgrund der Shonstruktur geöndert                 | 10.09.2017 |
| 11.1.4  | [Undete] Link zum Nevelnet. Adminnertel über des Shon Packend                           | 10.08.2017 |
|         | [ <b>Drutter</b> ] Rückerstattung an eine snezifische Bankverhindung                    |            |
| 11 1 3  | [Eiv] Fehler "Missing Input Data" hebohen                                               | 31.05.2017 |
| 11.1.3  | [Kompatibilität] Getestet his zur Shonwareversion 5.2.24                                | 19.05.2017 |
| 11.1.2  | [Neu] O£-Buchung für die Zahlungsarten Kreditkarte und SEPA-Lastschrift imnlementiert   | 15.05.2017 |
|         | [Indate] Zahlungslogo für die Zahlungsarten Kreditkarte und Kauf auf Rechnung           |            |
| 11 1 1  | [Indate] Neuen Parameter für alle API-Aufrufe hinzugefügt                               | 21 04 2017 |
|         | [Undate] Novalnet Undate-Details in der Pluginbeschreibung hinzugefügt                  | 21.04.2017 |
|         | [Kompatibilität] Getestet his zur Shonwareversion 5 2 21                                |            |
|         | [Undate] Kreditkarten Iframe geundatet                                                  |            |
|         | [Update] Kauf mit einem Klick für die Zahlungsarten Kreditkarte und Pavnal              |            |
|         | implementiert                                                                           |            |
|         | [Update] Bearbeitungsmöglichkeit für Zahlungsarten Kreditkarte und Paypal für           |            |
| 11.1.0  | registrierte Kunden implementiert                                                       | 17.02.2017 |
|         | [Update] 0€-Buchung für PayPal implementiert                                            |            |
|         | [Update] On-hold Transaktionen für PayPal implementiert                                 |            |
|         | [Neue Zahlungsart "Przelewy24" hinzugefügt                                              |            |
|         |                                                                                         |            |

Tel.: +49 89 9230683-19 Fax: +49 89 9230683-11 E-Mail: technic@novalnet.de USt-IdNr.: DE254954139

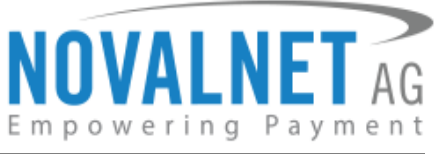

|        | [Neu] Auto-Konfiguration der Händlerdaten                                            |             |  |
|--------|--------------------------------------------------------------------------------------|-------------|--|
|        | [Update] Kauf mit einem Klick für SEPA-Lastschrift implementiert                     |             |  |
|        | [Fix] Iframe and gehostete Seite für Kreditkarten implementiert                      |             |  |
|        | [Neu] Zahlungsarten SEPA-Lastschrift mit Zahlungsgarantie, Kauf auf Rechnung mit     |             |  |
| 11.0.0 | Zahlungsgarantie und giropay implementiert                                           | 25.04.2016  |  |
|        | [Update] Bearbeitungsoption für Zahlungsart SEPA-Lastschrift für registierte Kunden  |             |  |
|        | implementiert                                                                        |             |  |
|        | [Neu] Responsive Templates implementiert.                                            |             |  |
|        | [Neu] Buchung mit Zahlungsreferenz implementiert                                     |             |  |
| 10.1.2 | [Kompatibilität] Kompatibilität bis zur Shopwareversion 5.2.9 getestet               | 04.44.204.6 |  |
| 10.1.3 | [Update] Optimierung des Novalnet Zahlungsmoduls (Bugfixes, etc)                     | 04.11.2016  |  |
| 10.1.2 | [Kompatibilität] Kompatibilität bis zur Shopwareversion 5.2.6 getestet               | 20.09.2016  |  |
| 10.1.2 | [Update] Optimierung des Novalnet Zahlungsmoduls (Bugfixes, etc)                     | 50.06.2010  |  |
| 10.1.1 | [Kompatibilität] Kompatibilität bis zur Shopwareversion 5.2.3 tetestet               | 20.07.2016  |  |
| 10.1.1 | [Update] Optimierung des Novalnet Zahlungsmoduls (Bugfixes, etc)                     | 29.07.2010  |  |
| 10 1 0 | [Neu] Kreditkarten Iframe implementiert.                                             | 22.06.2016  |  |
| 10.1.0 | [Kompatibilität] Kompatibilität bis zur Shopwareversion 5.1.6 getestet               | 23.00.2010  |  |
|        | [Neu] Zahlungsart giropay implementiert                                              |             |  |
| 10.0.2 | [Update] Optimierung des Novalnet Zahlungsmoduls (Bugfixes, etc)                     | 16.02.2016  |  |
|        | [Kompatibilität] Kompatibilität bis zur Shopwareversion 5.1.3 getestet               |             |  |
|        | [Entfernt] SEPA-Lastschrift overlay und Auswahl Kreditkartentyp im Checkout entfernt |             |  |
| 10.0.1 | [Update] Konfiguration für die Benachrichtigungs-URL hinzugefügt                     | 18 11 2015  |  |
| 10.0.1 | [Update] Logoverwaltung in den Grundeinstellungen hinzugefügt                        | 18.11.2015  |  |
|        | [Kompatibilität] Kompatibilität bis zur Shopwareversion 4.1.4-5.1.1 getestet         |             |  |
| 10.0.0 | [Neu] Neues Release                                                                  | 03.09.2015  |  |

5

Tel.: +49 89 9230683-19 Fax: +49 89 9230683-11 E-Mail: technic@novalnet.de USt-IdNr.: DE254954139

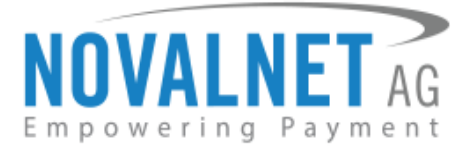

# 1. Über dieses Dokument

Dieses Dokument beinhaltet die Installationsanleitung und Informationen für die Benutzung des Novalnet-Zahlungsmoduls für Ihr **Shopware Shopsystem**.

#### Kontakt

Novalnet AG Zahlungsinstitut Gutenbergstr. 2 D-85737 Ismaning Webseite : <u>https://www.novalnet.de</u>

Tel.:+49 89 92 30 683 - 19Fax:+49 89 92 30 683 - 11E-Mail:technic@novalnet.de

Novalnet AG Zahlungsinstitut (ZAG) Gutenbergstr. 2 D-85737 Ismaning

6

Tel.: +49 89 9230683-19 Fax: +49 89 9230683-11 E-Mail: technic@novalnet.de USt-IdNr.: DE254954139

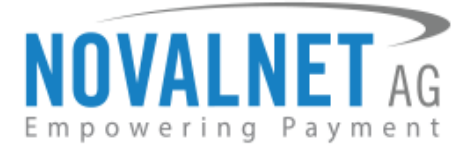

# 2. Technische Spezifikationen

#### Unterstützte Bezahlarten 2.1

Folgende Zahlungsarten können Sie über unsere Paymentextension in Ihrem Shop anbieten:

#### **Kreditkarten** 2.1.1

| VISA           | mastercard                    | maestro                             | AMERICAN<br>EXPRESS   | ر<br>CartaSi |
|----------------|-------------------------------|-------------------------------------|-----------------------|--------------|
| Visa           | MasterCard                    | Maestro                             | AMEX                  | CartaSi      |
| JCB            | Diners Club<br>International: |                                     | UnionPay<br>银联        | CB           |
| JCB<br>Dankort | Diners Club                   | Discover                            | China UnionPay        | carte Bleue  |
| 2.1.2 Or       | nline Überweisu               | ng                                  |                       |              |
| PEAL           | Sofort.                       | êps<br>Dorweisung                   | <mark>giro</mark> pay | Przelewy24   |
| iDEAL          | SOFORT-Überweisung            | Eps (Electronic<br>Payment-Standard | giropay               | Przelewy24   |

#### Bankkontenbezogene Zahlungsmöglichkeiten 2.1.3

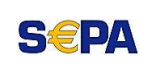

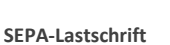

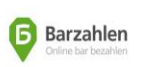

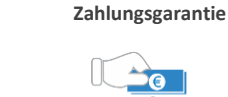

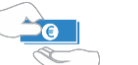

SEPA-Lastschhrift mit

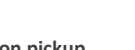

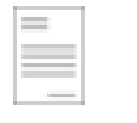

Kauf auf Rechnung

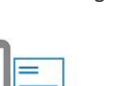

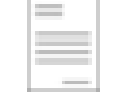

Kauf auf Rechnung mit

Zahlungsgarantie

Vorauskasse

Barzahlen

Cash on pickup

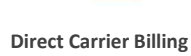

#### Wallet System 2.1.4

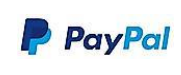

PayPal

Novalnet AG Zahlungsinstitut (ZAG) Gutenbergstr. 2 D-85737 Ismaning

Tel.: +49 89 9230683-19 Fax: +49 89 9230683-11 E-Mail: technic@novalnet.de USt-IdNr.: DE254954139

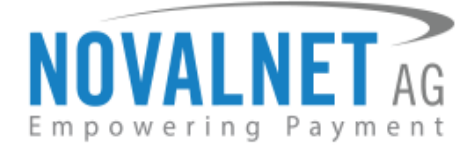

# 3. Download und Installation

### 3.1 Kompatibilität und Anforderungen

#### Shopware Shopsystem

• Version: 4.1.4 - 5.5.3

#### Novalnet Anforderungen

- Novalnet Händlerkonto
- Novalnet Zahlungsmodul für Shopware

Wenn Sie noch kein Händlerkonto bei der Novalnet AG besitzen, wenden Sie sich bitte an unser Support Team per E-Mail an <u>sales@novalnet.de</u>. Nach Erhalt Ihrer Anfrage stellen wir Ihnen gerne einen kostenfreien Testaccount zur Verfügung. Um den Demo-Shop zu testen, verwenden Sie den folgenden Link <u>https://shopware.novalnet.de</u>

### 3.2 Download

### 3.2.1 Variante 1 - Anfrage über die Novalnet Homepage

Öffnen Sie die Novalnet-Webseite über den untenstehenden Link und klicken Sie auf **Plugin anfragen**. Link: <u>http://www.novalnet.de/modul/shopware-payment-module</u>

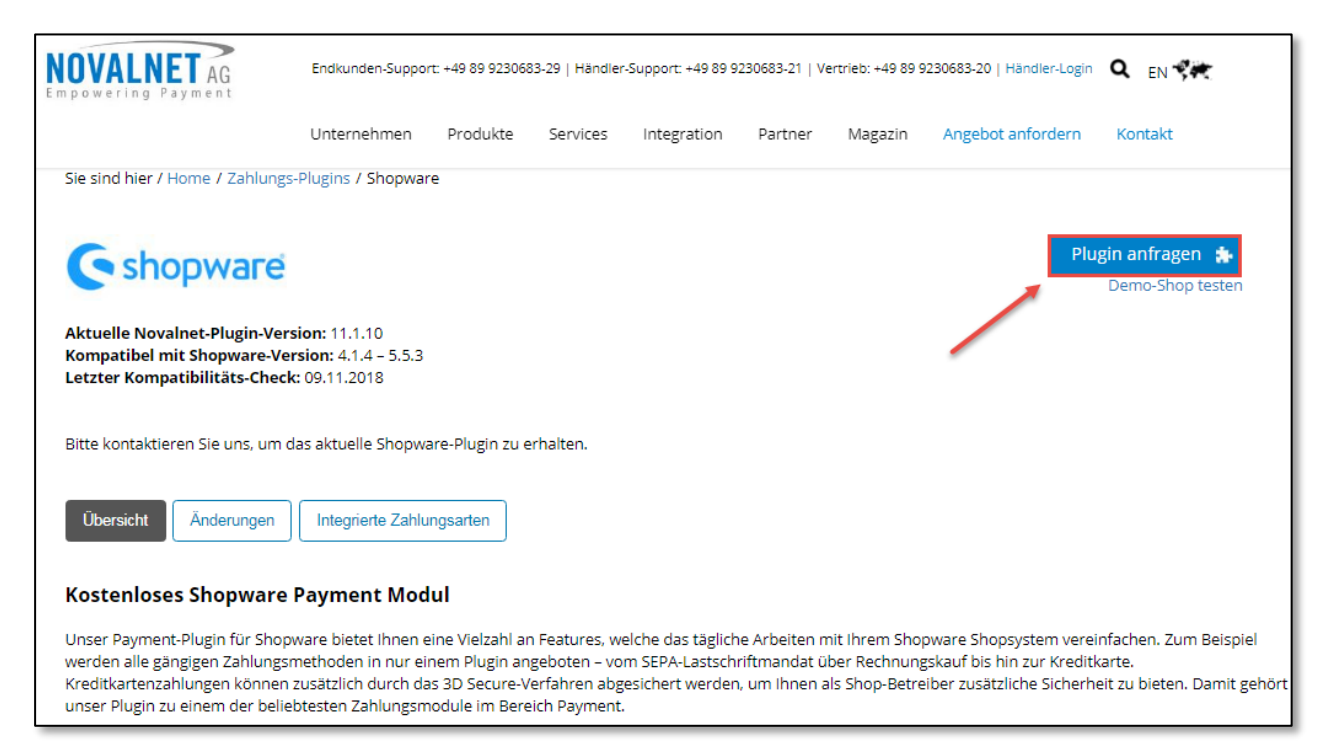

Abbildung 1

8

Tel.: +49 89 9230683-19 Fax: +49 89 9230683-11 E-Mail: technic@novalnet.de USt-IdNr.: DE254954139

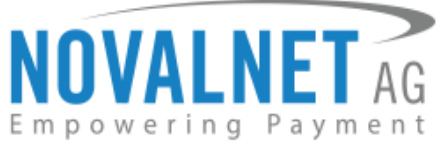

Sobald Sie die erforderlichen Felder vollständig ausgefüllt haben, klicken Sie auf die Schaltfläche **Plugin anfragen**. Nach Absenden des Anfrageformulars wird sich unser Support-Team mit Ihnen zeitnah in Verbindung setzen.

| 🖊 Alle Zahlungsarten, um erfolgreich zu sein                             | Firma *                      |          |  |
|--------------------------------------------------------------------------|------------------------------|----------|--|
| Risikomanagement                                                         | Land * × Straße, Hausnr. PLZ | Stadt    |  |
| 🖌 1 Vertrag, 1 Plattform, 1 Kontakt                                      | Anrede * Vorname * Na        | chname * |  |
| Einfache Integration und Verwaltung                                      |                              |          |  |
| Keine unterschiedlichen Vertragslaufzeiten                               | E-Mail *                     |          |  |
| BaFin-Erlaubnisse nach ZAG                                               | AG Tel. * Webseite *         |          |  |
| PCI-DSS-zertifiziert                                                     |                              |          |  |
| Faire Kosten                                                             | Ihre Nachricht *             |          |  |
|                                                                          | Ich bin kein Roboter.        | en!      |  |
| lch habe die Datenschutzerklärung * gelesen und bin damit einverstanden! |                              |          |  |

Abbildung 2

#### 3.2.2 Variante 2 - Kostenfreier Download über die Shopware Webseite

Loggen Sie sich auf der Shopware Homepage unter <u>https://de.shopware.com</u> in Ihren Account ein und klicken Sie anschließend **Zum Shopware Account**.

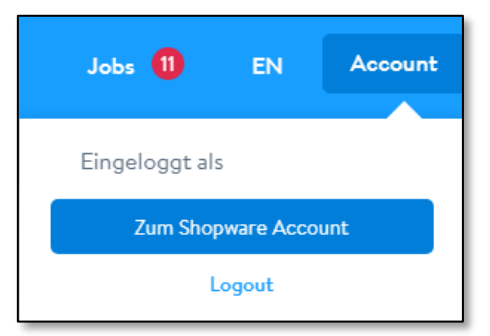

Abbildung 3

9

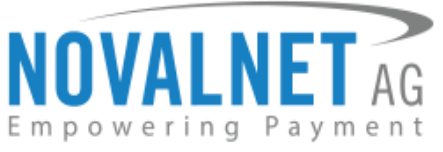

Klicken Sie nun auf den Reiter **Store**. Geben Sie bei der Suchfunktion **Novalnet** ein und wählen das Novalnet Zahlungsmodul aus.

| rodukte 🗸    | Kunden 🗸             | Store       | Ressourcen 🗸         | Mehr ∨   | Jobs      | 1         |
|--------------|----------------------|-------------|----------------------|----------|-----------|-----------|
|              | 🐗 Erweiterung        | en 🗸 🕺      | Themes 🗸 🕺           | Aktionen | 🖌 Service |           |
|              |                      |             |                      |          |           |           |
| Q Novalr     | net                  |             |                      |          |           | Suchen    |
|              |                      |             |                      |          |           |           |
| Oder meinter | n Sie:               |             |                      |          |           |           |
| normalen     |                      |             |                      |          |           |           |
| normale      |                      |             |                      |          |           |           |
| nova         |                      |             |                      |          |           |           |
| NONLINET -   | Novalnet AG - Pay    | ment Plugin | für Shopware inkl. A | Abo Za   | I         | Kostenlos |
| > Alle Erg   | gebnisse anzeigen    |             |                      |          |           | 1 Treffer |
| shopware     | Entdecke jetzt die S | hopware Pre | emium Plugins        |          | Jetzt a   | nsehen    |
|              |                      |             |                      |          |           |           |

Abbildung 4

Klicken Sie auf die Schaltfläche In den Warenkorb.

| Kostenlos              |  |
|------------------------|--|
| Support durch NOVALNET |  |
|                        |  |
|                        |  |

Abbildung 5

Novalnet AG Zahlungsinstitut (ZAG) Gutenbergstr. 2 D-85737 Ismaning

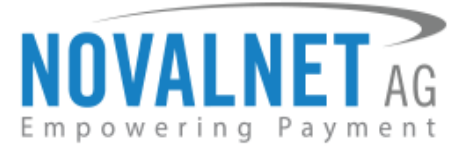

Wählen Sie nun in der rechten Leiste auf Zur Kasse.

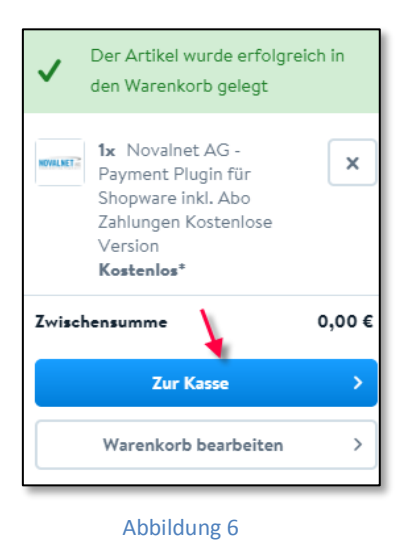

Akzeptieren Sie die AGB´s, überprüfen Sie Ihre Daten und klicken anschließend auf **Zahlungspflichtig bestellen**, um die Lizenz für das Novalnet Zahlungsmodul kostenfrei zu erwerben.

| AGB                                                                        | it deren Geltung einverstanden.                          |                                                                    |               |                         |            |
|----------------------------------------------------------------------------|----------------------------------------------------------|--------------------------------------------------------------------|---------------|-------------------------|------------|
| Buchungsdomain                                                             | Lizenzdomain                                             |                                                                    | Rechnungsadre | esse                    |            |
| 0,00€                                                                      | Auf folgendem Shop wirc                                  | Auf folgendem Shop wird dein Einkauf lizensiert.<br>Partneraccount |               |                         |            |
| Partneraccount<br>Guthaben aufladen                                        | Partneraccount                                           |                                                                    |               |                         |            |
| Artikel                                                                    |                                                          | Anzahl                                                             | zzgl. Mwst.   | Summe                   |            |
| Novalnet AG - Paymer<br>Artikel-Nr.: novall822513<br>✓ Support durch NOVAL | <b>nt Plugin für Shopware inkl. Abo</b><br>7976f<br>.NET | 1 ~                                                                | 0,00 €        | 0,00 €                  | ×          |
|                                                                            |                                                          | Gesamtsumme:<br>Gesamtsumme of                                     | ine MwSt.:    | <b>0,00 €</b><br>0,00 € |            |
|                                                                            |                                                          |                                                                    |               | Zahlungspflichtig k     | estellen > |

Abbildung 7

11

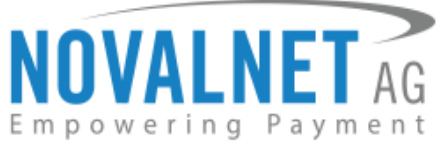

Begeben Sie sich nun wieder zu Ihrem Shopware Account (siehe Abbildung 3). Wählen Sie aus der linken Menüleiste **Lizenzen** aus und klicken anschließend für die Novalnet-Plugin-Lizenz für Shopware auf den Button **Details/Download**.

|                                 | Account<br>www.shopware-ag.de •                                                                     | Lizenzen - www.shopware-ag.de                                                                                                    |
|---------------------------------|----------------------------------------------------------------------------------------------------|----------------------------------------------------------------------------------------------------|
| # ₩<br>▲ P<br>♠ S<br>₽ S        | Vilikommen<br>Vrofil ><br>ihops ><br>ichulungen ><br>izenzen ~                                      | Filter  Shop:  Shopware-Plugin-Lizenzen für Partneraccount                                                                               |
| L<br>S<br>E                     | <b>izenzen</b><br>iubscriptions<br>interprise Client Administration                                 | Name: Variante: Subscription:                                                                                                    |
| ● S<br>▲ P<br>■ S<br>★ P<br>■ F | iupport ><br>/lugin-Verwaltung ><br>/hopware Connect :<br>/artnerbereich ><br>/ieedback zum Account |                                                                                                    |
| <b>→</b> C                      | Thangelog <b>v.1.5.9</b>                                                                            | (SW4) Novalnet AG - Payment Plugin für Kostenlose keine Details / Download<br>Shopware inkl. Abo Zahlungen Version<br>rovai1822513976/CB |

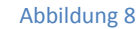

Wählen Sie in der Details/Download Maske die aktuellste Version des Novalnet Zahlungsmoduls **v11.1.10** aus. Es werden nun Details zum Veröffentlichungsdatum, zur Kompatibilität mit verschiedenen Shopwareversionen und zur Kompatibilität mit Ihrer Shopwareversion angezeigt. Klicken Sie anschließend auf **Download**.

| 11.1.10                                                                                                   |                                                        | Freigegeben<br>Warnungen anzeigen                                                                                                   |
|----------------------------------------------------------------------------------------------------|--------------------------------------------------------|----------------------------------------------------------------------------------------------------|
| hangelog *<br>B / U # •                                                                                   | Deutsch 💥 Eng                                          | sch                                                                                                    |
| –<br>[NEU] Der Abonnement-Prozess bei A<br>[Aktualisiert] Pending-Status für Zahlu                        | bocommerce wurde angepas<br>ngsgarantie wurde          | Erstellt am: 19.09.2018, 10:10:16<br>t Letzte Änderung: 20.09.2018, 11:04:24                                                        |
| implementiert<br>[Aktualisiert] Callback wurde gemäß de<br>[Kompatibel] Kompatibilität für PHP 7          | em neuen Testfall optimiert<br>Version wurde überprüft | Versionsprüfung:<br>Aktuelle Prüfung:<br>Automatisches Code-Review erfolgreich<br>(2000-2010, 11:04-29)                             |
| er Changelog muss mindestens 20 Zeichen en<br>ompatibilität ()<br>4.1.4 4.2.0 - 4.2.4 4.3.0 - 4.3.7 5.0.0 | thaiten                                                | Vorherige Prüfungen:<br>Automatisches Code-Review erfolgreich<br>(* 0.09.2018, 16.6.40)<br>Automatisches Code-Review fehlgeschlagen |

Abbildung 9

Novalnet AG Zahlungsinstitut (ZAG) Gutenbergstr. 2 D-85737 Ismaning

12

Tel.: +49 89 9230683-19 Fax: +49 89 9230683-11 E-Mail: technic@novalnet.de USt-IdNr.: DE254954139

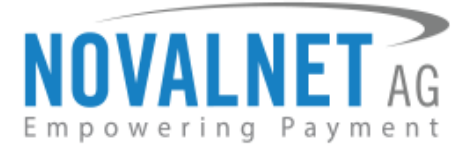

### 3.3 Plugin-Installation

Wählen Sie den Plugin Manager unter dem Menüpunkt Einstellungen aus.

| 🖙 Artikel 📄 Inhalte 🛛 🤽 Kunden | Connect                         |
|--------------------------------|---------------------------------|
|                                | 🐢 Caches / Performance 🕨        |
|                                | 💣 Grundeinstellungen            |
|                                | 🗲 Systeminfo                    |
|                                | 2 Benutzerverwaltung            |
|                                | Cogfile                         |
|                                | Freitextfeld-Verwaltung         |
|                                | R Versandkosten                 |
|                                | Zahlungsarten                   |
|                                | 🛩 E-Mail-Vorlagen               |
|                                | Riskmanagement                  |
|                                | abc Textbausteine               |
|                                | 📣 Theme Manager                 |
|                                | Plugin Manager (STRG + ALT + P) |
|                                | Premium Plugins                 |

Abbildung 10

Wählen Sie nun im Plugin Manager Installiert aus klicken aschhließend auf Plugin hochladen.

| Plugin Manager   |   |                           |         |                |                 |        |           |              |    |   |            |
|------------------|---|---------------------------|---------|----------------|-----------------|--------|-----------|--------------|----|---|------------|
| Suchen           | Â | Plugin hochladen          |         |                |                 |        |           | Q Suc        | he |   |            |
|                  |   | Pluginname                | Version | Installiert am | Aktualisiert am | Lizenz | Aktiviert | Erstellt von |    |   |            |
| Account          |   | ⊟ Installiert (8 Plugins) |         |                |                 |        |           |              |    |   |            |
|                  |   | Novalnet Payment          | 11.1.10 | 22.10.2018     | 22.10.2018      |        | ×         | NOVALNET     | /  | 0 | <b>(</b> ) |
| Account aufrufen |   | E AboCommerce             | 2.0.0   | 22.10.2018     | 22.10.2018      |        | ×         | shopware AG  | /  | 0 | <b>1</b>   |
| Meine Einkäufe   |   | Cron                      | 1.0.0   | 12.09.2018     | 12.09.2018      |        | ×         | shopware AG  | /  | 0 | <b>5</b> 7 |
| Verwaltung       |   | Shopware 5 Demo Data EN   | 5.4.0   | 08.09.2018     | 08.09.2018      |        | ×         | shopware AG  | 1  | 0 | <b>1</b>   |
|                  |   | Shopware 5 Demo Data DE   | 5.4.0   | 08.09.2018     | 08.09.2018      |        | ×         | shopware AG  | /  | 0 | <b>67</b>  |
| Home             | Ε | Shopware Auto Update      | 1.0.0   | 06.05.2014     | 06.05.2014      |        | ×         | shopware AG  | /  | 0 | <b>1</b>   |
| Installiert      |   | Statistics                | 1       | 18.10.2010     | 18.10.2010      |        | ~         | shopware AG  | /  | 0 | <b>1</b>   |
| Updates          |   | I InputFilter             | 1       | 18.10.2010     | 18.10.2010      |        | ×         | shopware AG  | /  | 0 |            |

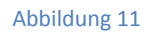

1. Falls Sie das Zahlungsmodul von unserem Technik Team erhalten bzw. über unsere Homepage angefordert haben, klicken Sie auf die Schaltfläche **Auswählen** und wählen Sie die entsprechende **NovalPayment.zip** aus der Datei shopware\_v\_4.1.4-5.5.3\_novalnet\_v\_11.1.10 aus. Klicken Sie nun auf **Plugin hochladen**.

 Sollten Sie das Zahlungsmodul über eine Lizenz im Shopware Store kostenfrei erworben haben, klicken Sie auf die Schaltfläche Auswählen und wählen Sie die entsprechende ZIP-Datei mit dem generierten Hashwert aus. Klicken Sie nun auf Plugin hochladen.

13

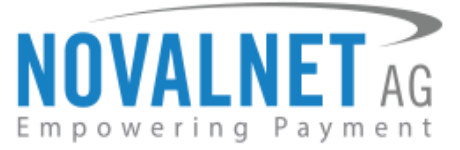

| Hinweis                                                        |                                                                                                   |                                             |
|----------------------------------------------------------------|---------------------------------------------------------------------------------------------------|---------------------------------------------|
| Hier haben Sie die<br>Um ein Plugin hoo<br>kontrollieren Sie d | Möglichkeit eigene Plugins hir<br>hzuladen wählen Sie eine Zip I<br>lie maximale Upload Größe ihr | nzuzufügen.<br>Datei aus und<br>res Servers |
| Plugin hochladen:                                              | NovalPayment.zip                                                                                  | Auswählen                                   |
| Abbrechen                                                      |                                                                                                   | Plugin hochladen                            |

Abbildung 12

Im nächsten Schritt klicken Sie auf den 🕑 (Refresh-Button) und im Nachhinein auf das 🙂 (Installieren/Deinstallieren) Icon um das Novalnet-Zahlungsmodul zu installieren.

| Deinstalliert (10 Plugins) |         |            |                                                                     |       |  |
|----------------------------|---------|------------|---------------------------------------------------------------------|-------|--|
| Novalnet Payment           | 11.1.10 | 22.10.2018 | NOVALNET                                                            | / 🖸   |  |
| ◀ ◀   Seite 1 von 1   ▶    | ▶  ()   |            | Sicherheitsmodus: Anzeige Eintrag 1 - 17 von 17 Einträge pro Seite: | 20000 |  |

Abbildung 13

Klicken Sie auf die Schaltfläche Aktivieren.

| Version:         | 11.1.10       |  |  |
|------------------|---------------|--|--|
| Bewertung:       | * * * * * (0) |  |  |
|                  |               |  |  |
| Aktivieren       |               |  |  |
| Neu installieren |               |  |  |
| Deins            | stallieren    |  |  |

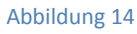

Das Novalnet-Zahlungsmodul ist nun aktiviert und erscheint unter den installierten Plugins.

| Pluginname       | Version | Installiert am | Aktualisiert am | Lizenz | Aktiviert | Erstellt von |   |   |
|------------------|---------|----------------|-----------------|--------|-----------|--------------|---|---|
|                  |         |                |                 |        |           |              |   |   |
| Novalnet Payment | 11.1.10 | 22.10.2018     | 22.10.2018      |        | ×         | NOVALNET     | 0 | • |

Abbildung 15

Novalnet AG Zahlungsinstitut (ZAG) Gutenbergstr. 2 D-85737 Ismaning

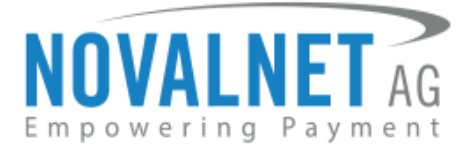

### 3.4 Einstellungen im Shop-Backend

### 3.4.1 Grundeinstellungen

#### API (Aktivierungsschlüssel Ihres Projekts)

Der Aktivierungsschlüssel Ihres Projekts dient dazu die Grundparameter (Händler ID, Authcode, Paymentzugriffsschlüssel, Projekt ID, Tarif ID) Ihres Händlerkontos automatisch im Shop-Backend zu vervollständigen. Diesen finden Sie im Novalnet Händlerportal unter **PROJEKTE** -> Projekt auswählen -> **Parameter Ihres Shops**. Kopieren Sie den Aktivierungsschlüssel, um diesen wie in Abbildung 17 im Shop-Backend zu hinterlegen.

Um die API im Shop-Backend zu hinterlegen, wählen Sie die **Grundeinstellungen** aus unter dem Menüpunkt **Einstellungen**.

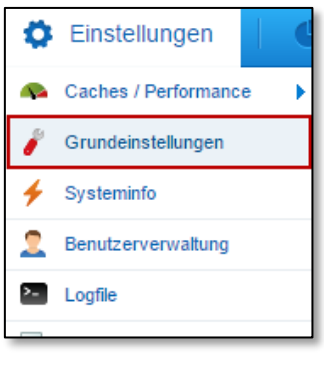

Abbildung 16

Wählen Sie unter den Zahlungsarten -> Novalnet Payment aus und fügen die kopierte API aus dem Novalnet Händlerportal ein. Klicken Sie anschließend auf den Button Klicken Sie hier, um die Novalnet-API automatisch zu konfigurieren. Die Grundparameter werden nun automatisch vervollständigt.

| Grundeinstellungen - Novalnet P | ayment                              |                                                                     | _ = 🗙 |
|---------------------------------|-------------------------------------|---------------------------------------------------------------------|-------|
| Q Suchen                        |                                     | Novalnet Haupteinstellungen                                         | •     |
| E Shopeinstellungen             | Aktivierungsschlüssel des Produkts: |                                                                     | 0     |
| 🛨 🛅 System 🂋                    |                                     | Klicken Sie hier, um die Novalnet-API automatisch zu konfigurieren. |       |
| 🛨 🛅 Artikel                     | Händler-ID:                         |                                                                     |       |
| Storefront                      | Authentifizierungscode:             |                                                                     | j     |
| Novalnet Payment                | Projekt-ID:                         |                                                                     |       |
| 🕂 🛅 Weitere Einstellungen       | Tarif-ID:                           | Tarif-ID auswählen                                                  | 0     |
|                                 | Zahlungs-Zugriffsschlüssel:         |                                                                     |       |

Abbildung 17

15

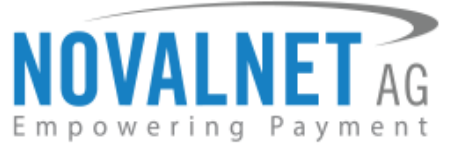

Nachdem Sie die oben genannten Daten richtig hinterlegt haben, vervollständigen Sie bitte die weiteren

Zahlungskonfigurationen wie z.B. die Tarif ID und klicken Sie auf

|   | noi | ich | 101 |  |
|---|-----|-----|-----|--|
|   | ue. |     | Ie. |  |
| _ |     |     |     |  |

| Shopware DEMO Tariff              |  |
|-----------------------------------|--|
| Shopware DEMO Tariff              |  |
| Shopware DEMO Subscription Tariff |  |
| Shopware DEMO Predefined Tariff   |  |
|                                   |  |

#### Abbildung 18

| Feld                                                  | Beschreibung                                               |
|-------------------------------------------------------|------------------------------------------------------------|
|                                                       | Nach der Anlage und Konfiguration Ihres Projektes in der   |
|                                                       | Novalnet Händleradministration stellt Ihnen die Novalnet   |
|                                                       | AG einen Aktivierungsschlüssel zur Verfügung.              |
| Aktivierungsschlüssel des Produkts                    | Wenn Sie diesen im Shop-Backend hinterlegen, werden        |
|                                                       | alle Grundparameter (Händler ID, Authcode,                 |
|                                                       | Paymentzugriffsschlüssel, Projekt ID, Tarif ID)            |
|                                                       | automatisch vervollständigt.                               |
| Händler-ID                                            | Die Händler ID wird von der Novalnet AG nach Eröffnung     |
|                                                       | eines Händlerkontos Ihnen zur Verfügung gestellt.          |
|                                                       | Der Händler Authenthifizierungscode wird von der           |
| Authentifizierungscode                                | Novalnet AG nach Eröffnen eines Händlerkontos Ihnen        |
|                                                       | zur Verfügung gestellt.                                    |
|                                                       | Die Projekt ID ist eine eindeutige Identifikationsnummer   |
| Drojakt ID                                            | eines angelegten Händlerprojekts. Der Händler kann eine    |
| Projekt-ID                                            | beliebige Anzahl von Projekten im Novalnet-Adminportal     |
|                                                       | erstellen.                                                 |
|                                                       | Die Tarif ID ist eine eindeutige Identifikationsnummer für |
| Tarif-ID                                              | jedes angelegte Projekt. Der Händler kann eine beliebige   |
|                                                       | Anzahl von Tarifen im Novalnet-Adminportal erstellen.      |
|                                                       | Dies ist der sichere öffentliche Schlüssel zur             |
|                                                       | Verschlüsselung und Entschlüsselung von                    |
| Paymentzugriffsschlüssel                              | Transaktionsparametern für alle umgeleiteten               |
|                                                       | Zahlungsarten (Online-Überweisungen,                       |
|                                                       | Kreditkartenzahlungen mit 3D-Secure und PayPal).           |
|                                                       | Falls die Auftragsbearbeitungszeit die angegebene          |
| Zeitlimit der Schnittstelle (in Sekunden)             | Gateway-timeout Zeit überschreitet, wird die Bestellung    |
|                                                       | nicht angelegt.                                            |
| E Mail Danachrichtigung für Teathuchungen eltiviserer | Sie erhalten ab jetzt E-Mail-Benachrichtigungen zu jeder   |
| E-Mail-Benachrichtigung für Testbuchungen aktivieren  | Testbestellung im Webshop.                                 |
|                                                       | Das Logo der Zahlungsart wird auf der Checkout-Seite       |
| Logo der Zahlungsart anzeigen                         | angezeigt.                                                 |
|                                                       |                                                            |

16

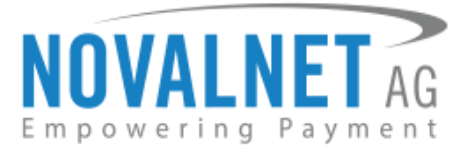

### 3.4.2 Zahlungsarten aktivieren/deaktivieren

Wählen Sie Zahlungsarten unter dem Menüpunkt Einstellungen aus.

| 0         | Einstellungen           |
|-----------|-------------------------|
| <b>\$</b> | Caches / Performance    |
| Ì         | Grundeinstellungen      |
| 4         | Systeminfo              |
| 2         | Benutzerverwaltung      |
| >-        | Logfile                 |
| -         | Freitextfeld-Verwaltung |
| <b>,</b>  | Versandkosten           |
|           | Zahlungsarten           |
|           | Abbildung 19            |

Wählen Sie die gewünschte Zahlungsmethode auf der linken Seite des Admin-Panels aus und klicken Sie auf das Kontrollkästchen neben **Aktiv**, um die entsprechende Zahlungsmethode zu aktivieren.

| Zahlungsarten                                                            |                               |                                                         |
|--------------------------------------------------------------------------|-------------------------------|---------------------------------------------------------|
| Verfügbare Zahlungsarten                                                 | Generel Länder-Aus            | wahi Länder-Aufschlag Subshop-Auswahi Freilextfelder    |
| × Lastschrift (2)<br>× Nachnahme (3)                                     | Bezeichnung:                  | Lastschrift SEPA                                        |
| × Rechnung (4)                                                           | Name:                         | novalnetsepa                                            |
| <ul> <li>Vorkasse (5)</li> <li>X SEPA (6)</li> </ul>                     | Template:                     | novalnetsepa.tpl                                        |
| × Lastschrift SEPA (19)                                                  | Systemklasse:                 | novalnetsepa.php                                        |
| <ul> <li>x Sofortüberweisung (20)</li> <li>x Kreditkarte (35)</li> </ul> | Datenbank-Tabelle:            |                                                         |
| <ul> <li>× PayPal (36)</li> <li>× iDEAL (37)</li> </ul>                  | Zusätzliche<br>Beschreibung:  | Ihr Konto wird nach Abschicken der Bestellung belastet. |
| × eps (38)<br>× giropay (39)                                             | Aufschlag/Abschlag (in<br>%): | 0                                                       |
| Kauf auf Rechnung (40)     Vorauskasse (41)                              | Pauschaler Aufschlag:         | 0<br>Benutze '' oder '' für Dezimalzahlen               |
| × Przelewy24 (42)                                                        | Position:                     | 0                                                       |
|                                                                          | Aktiv:                        |                                                         |
|                                                                          | Aktiv für ESD-Produkte:       |                                                         |
|                                                                          | Inaktiv für Smartphone:       |                                                         |
|                                                                          | URL für iFrame:               |                                                         |
|                                                                          | Action:                       | NovalPayment                                            |
|                                                                          | PluginID:                     | 0                                                       |

Abbildung 20

**F** Hinweis: Speichern Sie Ihre vorgenommenen Einstellungen für jede Bezahlart separat.

17

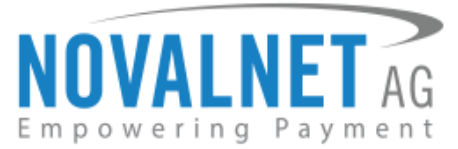

### 3.5 Grundeinstellungen für Zahlungsarten

Konfigurierbar in den Einstellungen -> Grundeinstellungen -> Zahlungsarten -> Novalnet Payment.

### 3.5.1 Kreditkarte

| Feld                            | Beschreibung                                                                                |
|---------------------------------|---------------------------------------------------------------------------------------------|
|                                 | Falls Sie diese Option aktivieren, wird der Käufer zusätzlich noch                          |
| 3D-Secure aktivieren            | aufgefordert, eine PIN zur Authentifizierung einzugeben. Das Risiko eines                   |
|                                 | Charge-Backs wird dadurch deutlich verringert.                                              |
|                                 | Eines der folgenden Optionen können Sie hier auswählen:                                     |
| Finkaufstyn                     | 1. Keiner                                                                                   |
| Linkaustyp                      | 2. Kauf mit einem Klick                                                                     |
|                                 | 3. Transaktion mit Betrag "0"                                                               |
|                                 | Wenn Sie diese Option aktiveren, akzeptieren Sie Zahlungen via AMEX-                        |
| AMEX-Logo anzeigen              | Kreditkarte. Hierfür muss ein AMEX Business Case vorhanden sein. Das                        |
|                                 | AMEX-Logo erscheint dann zusätzlich auf der Checkout-Seite.                                 |
|                                 | Wenn Sie diese Option aktiveren, akzeptieren Sie Zahlungen via Maestro-                     |
| Maastra Laga anzaigan           | Kreditkarte. Hierfür muss bei Novalnet ein Maestro Business Case                            |
|                                 | vorhanden sein. Das Maestro-Logo erscheint dann zusätzlich auf der                          |
|                                 | Checkout-Seite.                                                                             |
|                                 | Wenn Sie diese Option aktiveren, akzeptieren Sie Zahlungen via CartaSi-                     |
| CartaSi-Logo anzeigen           | Kreditkarte. Hierfür muss ein CartaSi Business Case vorhanden sein. Das                     |
|                                 | CartaSi-Logo erscheint dann zusätzlich auf der Checkout-Seite.                              |
| Limit für on-hold Transaktionen | Falls eine Bestellung die angegebene Grenze überschreitet, wird diese                       |
| setzen                          | Bestellung bis zur manuellen Bestätigung des Händlers auf den Status "on-<br>hold" gesetzt. |

### 3.5.2 SEPA-Lastschrift (mit Zahlungsgarantie)

| Feld                                                    | Beschreibung                                                                                                    |
|---------------------------------------------------------|----------------------------------------------------------------------------------------------------|
| Einkaufstyp                                             | <ul> <li>Eines der folgenden Optionen können Sie hier auswählen:</li> <li>1. Keiner</li> <li>2. Kauf mit einem Klick</li> <li>3. Transaktion mit Betrag "0"</li> </ul> |
| Abstand (in Tagen) bis zum SEPA-<br>Einzugsdatum        | Geben Sie die Anzahl der Tage ein, nach denen die Zahlung verarbeitet werden soll (Wert muss größer als 6 Tage sein).                                                  |
| Automatisches Eintragen aktivieren                      | Die Zahlungsdetails werden automatisch während des Checkout-Prozesses in das Zahlungsformular eingetragen.                                                             |
| Automatisches Eintragen der<br>Zahlungsdaten aktivieren | Für registrierte Benutzer werden die SEPA-Lastschriftdaten automatisch im Zahlungsformular eingetragen.                                                                |

18

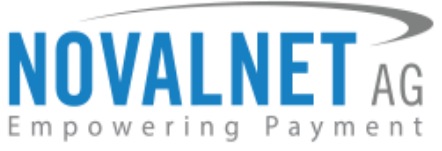

|                                                                              | Bevor Sie die SEPA-Lastschrift mit Zahlungsgarantie nutzen können,<br>benötigen Sie die Freischaltung dieser Zahlungsart durch die Novalnet.<br>Bitte kontaktieren Sie uns per E-Mail unter |
|------------------------------------------------------------------------------|----------------------------------------------------------------------------------------------------|
|                                                                              | mailto:support@novalnet.desupport@novalnet.de                                                                                                    |
|                                                                              | Grundvoraussetzungen für die Zahlungsgarantie:                                                                                                    |
| Zahlungsgarantie aktivieren                                                  | Zulässige Länder: AT, DE, CH                                                                                                    |
|                                                                              | Erlaubte Währung: Euro (€)                                                                                                    |
|                                                                              | Mindestbestellwert >= 20,00 €;                                                                                                    |
|                                                                              | Mindestalter des Endkunden >= 18 Jahre                                                                                                    |
|                                                                              | Die Rechnungsadresse muss mit der Versandadresse übereinstimmen.                                                                                                    |
|                                                                              | Geschenkgutscheine / Gutscheine sind nicht erlaubt.                                                                                                    |
|                                                                              | Der eingegebene Wert überschreibt den Standartwert.                                                                                                    |
| Mindestbestellbetrag (in der<br>kleinesten Währungseinheit, z.B. 100<br>= 1€ | Beachten Sie: Der Betrag muss im Bereich zwischen dem                                                                                                    |
|                                                                              | Mindestbestellwert (20,00€) bis zum maximalen Bestellwert (5.000,00 €)                                                                                                    |
|                                                                              | liegen.                                                                                                    |
|                                                                              | Falls die Zahlunggarantie aktiviert ist(Wahr), die oben genannten                                                                                                    |
| Zaniung onne Zaniungsgarantie                                                | Grundvoraussetzungen jedoch nicht erfüllt werden, soll die Zahlung ohne                                                                                                    |
| erzwingen                                                                    | Zahlungsgarantie erfolgen.                                                                                                    |
| Limit für on-hold Transaktionen setzen                                       | Falls eine Bestellung die angegebene Grenze überschreitet, wird diese<br>Bestellung bis zur manuellen Bestätigung des Händlers auf den Status "on-<br>hold" gesetzt.                        |

### 3.5.3 Kauf auf Rechnung (mit zahlungsgarantie)

| Feld                                   | Beschreibung                                                                                                    |
|----------------------------------------|----------------------------------------------------------------------------------------------------|
|                                        | Geben Sie die Anzahl der Tage ein binnen derer die Zahlung bei Novalnet                                                                       |
|                                        | eingehen soll (mind. 7 Tage). Falls dieses Feld leer ist, werden 14 Tage als                                                                  |
| Fälligkeitsdatum (in Tagen)            | Standardfrist gesetzt.                                                                                                    |
|                                        | Beachte: Für Kauf auf Rechnung mit Zahlungsgarantie ist ein maximaler                                                                         |
|                                        | Wert von 30 Tagen möglich!                                                                                                    |
| Verwendungszweck 1 (Novalnet           | Bei "Wahr" wird die vom Shopware-Shop generierte Rechnungsnummer                                                                              |
| Rechnungsnummer)                       | auf der Rechnung beim Endkunden angezeigt.                                                                                                    |
| Versuer due service du 2 (TID)         | Bei "Wahr" wird die von Novalnet erstellte TID auf der Rechnung                                                                               |
| verwendungszweck 2 (TD)                | angezeigt.                                                                                                    |
| Verwendungszweck 3                     | Bei "Wahr" wird die vom Shopware-Shop generierte Bestellnummer auf                                                                            |
| (Bestellnummer)                        | der Rechnung angezeigt.                                                                                                    |
| Zahlungsgarantie aktivieren            | Für mehr Informationen siehe Punk 4.3.2 SEPA-Lastschrift ->                                                                                   |
| (nur für Kauf auf Rechnung)            | Zahlungsgarantie                                                                                                    |
| Limit für on-hold Transaktionen setzen | Falls eine Bestellung die angegebene Grenze überschreitet, wird diese<br>Bestellung bis zur manuellen Bestätigung des Händlers auf den Status |
|                                        | "On-hold gesetzt.                                                                                                    |

### 3.5.4 Vorauskasse

| Feld                         | Beschreibung                                                       |
|------------------------------|--------------------------------------------------------------------|
| Verwendungszweck 1 (Novalnet | Bei "Wahr" wird die vom Shopware-Shop generierte Rechnungsnummer   |
| Rechnungsnummer)             | auf der Rechnung beim Endkunden angezeigt.                         |
|                              | Bei "Wahr" wird die von Novalnet erstellte TID auf der Rechnung    |
| verwendungszweck 2 (TD)      | angezeigt.                                                         |
| Verwendungszweck 3           | Bei "Wahr" wird die vom Shopware-Shop generierte Bestellnummer auf |
| (Bestellnummer)              | der Rechnung angezeigt.                                            |

19

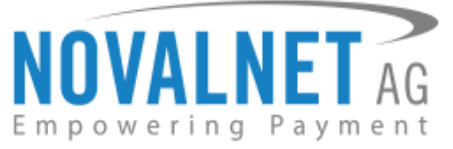

| Limit für on hold Transaktionen | Falls eine Bestellung die angegebene Grenze überschreitet, wird diese |
|---------------------------------|-----------------------------------------------------------------------|
| cotzon                          | Bestellung bis zur manuellen Bestätigung des Händlers auf den Status  |
| Setzen                          | "on-hold" gesetzt.                                                    |

#### 3.5.5 PayPal

| Feld                                   | Beschreibung                                                           |
|----------------------------------------|------------------------------------------------------------------------|
|                                        | Eines der folgenden Optionen kann hier ausgewählt werden:              |
| Finkaufstyn                            | 1 Keiner                                                               |
| Elikauistyp                            | 2 Kauf mit einem Klick                                                 |
|                                        | 3 Transaktion mit Betrag "0"                                           |
|                                        | Falls eine Bestellung die angegebene Grenze überschreitet, wird diese  |
| Limit für on-hold Transaktionen setzen | Bestellung bis zur manuellen Bestätigung des Händlers auf den Status   |
|                                        | "on-hold" gesetzt. Für PayPal: Um diese Option auch für PayPal-        |
|                                        | Zahlungen nutzen zu können, muss in Ihrem PayPal-Konto eine            |
|                                        | Abrechnungsvereinbarung vorhanden sein. Bitte wenden Sie sich an Ihren |
|                                        | PayPal Account-Manager                                                 |

### 3.5.6 Barzahlen

Die Zahlungsart Barzahlen bietet Ihren Kunden die Möglichkeit, Online-Käufe mit Hilfe eines Zahlscheins an den Kassen von über 10.000 Partnerfilialen von Barzahlen.de zu bezahlen. Zu den Partnerfilialen zählen renommierte Supermarktketten wie Rewe, dm, Penny, uvm.. Mehr Infos zu Barzahlen finden Sie online unter <u>https://www.barzahlen.de/de</u>. Die Information eines Geldeingangs erhalten Sie über die Novalnet in Echtzeit.

#### Checkout

| Zah | lungsart wählen                                                                                                    |   |
|-----|----------------------------------------------------------------------------------------------------|---|
| ۲   | Barzahlen<br>After completing your order you get a payment slip from Barzahlen that you can easily print out or have it sent via SMS to your mobile phone. With the help of that<br>payment slip you can pay your online purchase at one of our retail partners (e.g. supermarket). | : |
|     | S Barzahlen                                                                                                    |   |

Abbildung 21

#### Der Zahlschein

Nach einer erfolgreichen Bestellung, hat der Kunde folgende Möglichkeiten seinen Zahlschein bei einer Partnerfiliale vorzuweisen:

- SMS vorzeigen
- PDF ausdrucken
- DIGITAL via Apple Wallet

20

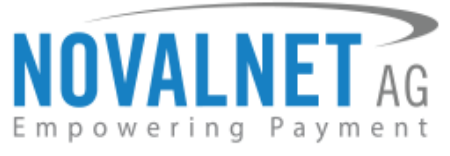

| বাহ                                                                                                    | -                                                                                                    |                                                                                                    |
|----------------------------------------------------------------------------------------------------|----------------------------------------------------------------------------------------------------|----------------------------------------------------------------------------------------------------|
| <b>Barzahlen</b>                                                                                                    | <b>Barzahlen</b>                                                                                             | <b>B</b> arzahlen                                                                                                    |
| SMS ZAHLSCHEIN PDF PASS                                                                                                    | SMS ZAHLSCHEIN PDF PASS                                                                                      | SMS ZAHLSCHEIN PDF PASS                                                                                                    |
| 📮 Barcodenummer als SMS                                                                                                    | ■ Zahlschein drucken                                                                                         | ■ Pass herunterladen                                                                                                    |
| Ihr Zahlschein wurde bereits an test@novalnet.de<br>verschickt. Möchten Sie Ihre Barcodenummer auch<br>als SMS erhalten?                                                                              | Drucken Sie den Zahlschein direkt aus oder speicherr<br>Sie die PDF-Datei für später.<br>SPEICHERN / DRUCKEN | Sie möchten Ihren Zahlschein unterwegs auf Ihrem<br>Mobiltelefon nutzen?<br>Klicken Sie dazu einfach auf den folgenden Link, um                                                                                                  |
| Ihre Handynummer                                                                                                    | BEZAHLSTELLEN IN IHRER NÄHE                                                                                  | den Zahlschein zu Ihrem digitalen Wallet hinzuzufügen.<br>Der Apple Pass bietet Ihnen verschiedene Vorteile: Sie<br>können jederzeit den Zahlschein einsehen und erhalten<br>zudem Push-Nachrichten, sobald Sie sich in der Nähe |
| Ich möchte gerne per SMS bzw. E-Mail<br>(an: test@novalnet.de) über im<br>Zusammenhang mit <u>Barzahlen</u> stehende<br>Rabattaktionen und Produkte sowie<br>Produkte Dritter informiert werden. Eine |                                                                                                    | einer Einzanistelle Definden.<br>Hinweis: Apple Pass ist derzeit nutzbar für iPhones.<br>Hinzufügen zu<br>Apple Wallet                                                                                                    |
| Hinweise zur Erhebung, Verarbeitung und Nutzung Ihrer Daten finden Sie<br>in der <u>Datenschutzenklärung</u>                                                                                          |                                                                                                    |                                                                                                    |

#### Abbildung 22

| Feld                                               | Beschreibung                                                               |
|----------------------------------------------------|----------------------------------------------------------------------------|
|                                                    | Geben Sie die Anzahl der Tage ein, binnen der Ihr Kunde den Betrag der     |
|                                                    | Bestellung in einer Barzahlen-Partnerfiliale in seiner Nähe bezahlen soll. |
| Verfallsdatum des Zahlscheins<br>ändern (in Tagen) | Sollte der Schein innerhalb der Zeit den Zahlschein nicht einlösen und     |
|                                                    | bezahlen, verfällt dieser. Wenn das Feld leer ist, werden standarmäßig 14  |
|                                                    | Tage als Fälligkeitsdatum gesetzt.                                         |

Finweis: Bitte kontaktieren Sie unser technisches Support Team telefonisch unter der +49 89

9230683-19 oder per Mail unter <u>technic@novalnet.de</u>, um unsere **Testdaten** für die Zahlungsabwicklung zu erhalten.

Novalnet AG Zahlungsinstitut (ZAG) Gutenbergstr. 2 D-85737 Ismaning Tel.: +49 89 9230683-19 Fax: +49 89 9230683-11 E-Mail: technic@novalnet.de USt-IdNr.: DE254954139

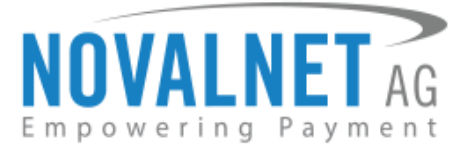

### 3.6 Konfiguration der Betrugsprüfungsmodule

### 3.6.1 3D-Secure erzwingen

Wir haben das Enforced-3D-Secure-Betrugsmodul für die Zahlungsart Kreditkarte im Shop-Backend integriert. Wenn 3D-Secure im obigen Feld nicht aktiviert ist, dann wird gemäß der Modulkonfiguration "Enforced 3D Secure (und entsprechend der vordefinierten Filter und Einstellungen)" im Novalnet-Admin-Portal erzwungen. Wenn die vordefinierten Filter und Einstellungen des Enforced-3D-Secure-Moduls erfüllt sind, wird die Transaktion als 3D-Secure Transaktion verarbeitet, andernfalls wird sie als nicht 3D-Secure verarbeitet.

Bitte beachten Sie, dass das Modul "Enforced-3D-Secure" (gemäß der vordefinierten Filter und Einstellungen) vor der Aktivierung im Novalnet-Admin-Portal konfiguriert werden muss.

Gehen Sie hierzu im Shop-Admin-Bereich zu **Einstellungen -> Grundeinstellungen -> Zahlungsarten -> Novalnet Payment**, um die 3D-Secure-Zahlungen unter vorgegebenen Bedingungen zu aktivieren.

| Grundeinstellungen - Novalnet Pa | ayment                                                             |                                                              | E |
|----------------------------------|--------------------------------------------------------------------|--------------------------------------------------------------|---|
| O Sushar                         | UKL IUI benachrichugungen:                                         | http://shop.ware.ri-test.projects2.cire/vovairay/netrostatus |   |
|                                  |                                                                    | Kreditkarte Konfiguration                                    |   |
| Shopeinstellungen                | Testmodus aktivieren:                                              | Falsch                                                       | - |
| System     Artikel               | Einkaufstyp:                                                       | Keiner                                                       | - |
| E Storefront                     | 3D-Secure aktivieren:                                              | Falsch                                                       | - |
| Cahlungsarten                    | 3D-Secure-Zahlungen unter vorgegebenen<br>Bedingungen durchführen: | Falsch                                                       | • |
|                                  | AMEX-Logo anzeigen:                                                | Falsch                                                       | + |
|                                  | Maestro-Logo anzeigen:                                             | Falsch                                                       | - |

Abbildung 23

| Bedingungen durchführen: | 3D-Secure-Zahlungen unter vorgegebenen<br>Bedingungen durchführen: | Wahr | - | 6 | 2 |
|--------------------------|--------------------------------------------------------------------|------|---|---|---|
|--------------------------|--------------------------------------------------------------------|------|---|---|---|

Abbildung 24

Novalnet AG Zahlungsinstitut (ZAG) Gutenbergstr. 2 D-85737 Ismaning Tel.: +49 89 9230683-19 Fax: +49 89 9230683-11 E-Mail: technic@novalnet.de USt-IdNr.: DE254954139

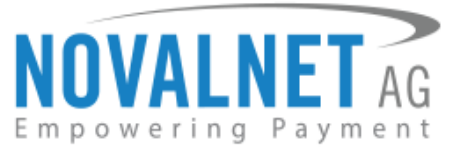

### 3.6.2 Konfiguration der Betrugsprüfungsmodule

Wir haben die Betrugsprüfungsmodule PIN by Callback (Rückruf) und PIN per SMS für die unten genannten Zahlungsmethoden integriert:

- SEPA-Lastschrift
- Kauf auf Rechnung

Dieser Service steht nur für Kunden aus Deutschland, Österreich und der Schweiz zur Verfügung. Sollten Sie eine der Betrugsprüfungen nutzen wollen, aktivieren Sie diese im Novalnet Händlerportal unter **PROJEKTE** - > Projekt wählen -> Betrugsprüfungsmodule -> Betrugsprüfungsmodule bearbeiten.

Die Aktivierung im Shop-Backend kann unter den Einstellungen der Bezahlarten SEPA-Lastschrift und Kauf auf Rechnung vorgenommen werden. Geben Sie nach Aktivierung der Betrugsprüfung einen Mindestwarenwert ein ab dem die Prüfung erfolgen soll und speichern Sie Ihre Konfiguration (in der kleinsten Währungseinheit 1000 = 10€).

| Betrugsprüfung aktivieren:                                                   | Keiner          | - |
|------------------------------------------------------------------------------|-----------------|---|
| Mindestwarenwert für Betrugsprüfungsmodul                                    | Keiner          |   |
| (in der kleinsten Wahrungseinheit, z.B. 100<br>Cent = entsprechen 1.00 EUR): | PIN-by-Callback |   |
|                                                                              | PIN-by-SMS      |   |

Abbildung 25

Wählen Sie eine der Betrugsprüfungen aus und geben einen Mindestwarenwert ein ab dem die Prüfung erfolgen soll (in der kleinsten Währungseinheit  $1000 = 10 \in$ ).

#### **PIN by Callback**

In ersten Schritt muss der Kunde seine Telefonnummer eingeben. Nach Eingabe der Telefonnummer erfolgt die Authentifizierung:

Über einen automatischen Anruf erhält der Kunde eine 4-stellige PIN, die er auf Ihrer Händler-Checkoutseite eingeben muss, um die Zahlung erfolgreich abzuschließen. Durch diese Methode kann der Kunde in Echtzeit identifiziert werden und die Betrugsabsichten können vor der Bestellung festgestellt werden. Da diese Kontrolle sehr effektiv und günstig ist, wird es von der Novalnet für alle Händler im E-Commerce-Bereich empfohlen.

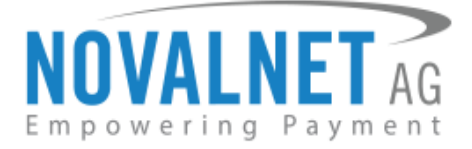

#### PIN by SMS

Nach Eingabe der Telefonnummer erhält der Kunde eine SMS an die angegebene Rufnummer, die er auf Ihrer Händler-Checkoutseite eingeben muss, um die Zahlung erfolgreich abzuschließen. Diese Methode gewährt Ihnen ebenfalls Schutz vor Betrügern.

| PIN zu Ihrer Transaktion*: |  |
|----------------------------|--|
|                            |  |

#### Abbildung 26

Ihr Kunde hat über die Option "**PIN vergessen?**" die Möglichkeit, eine neue SMS inkl. einer neuen PIN zu erhalten.

**Thinweis:** Bitte konfigurieren Sie die IP-Adresse Ihres Servers im Novalnet-Administrationsportal.

24

Tel.: +49 89 9230683-19 Fax: +49 89 9230683-11 E-Mail: technic@novalnet.de USt-IdNr.: DE254954139

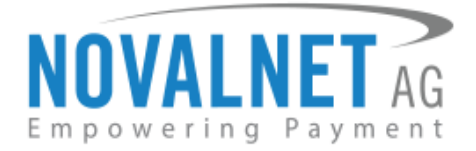

# 4. Einstellungen

### 4.1 Einstellungen im Novalnet Händlerportal

### 4.1.1 IP-Adresse für Zahlungsaufrufe

Für alle API-Zugriffe (Autokonfiguration des Aktivierungsschlüssels Ihres Projekts, Laden der Kreditkarten Iframe, Statusabfrage zu Transaktionen, etc.) müssen Sie die IP-Adresse Ihres Servers im Novalnet Händlerportal wie folgt konfigurieren:

Klicken Sie auf den Reiter **PROJEKTE** -> wählen Sie Ihr gewünschtes Projekt aus -> **Projektübersicht**. Scrollen Sie runter und klicken auf den orangenen Button **IPs für Zahlungsaufrufe** aktualisieren. Hinterlegen Sie die IP-Adresse Ihres Servers und klicken anschließend auf **Aktualisieren**.

| IPs für Zahlungsaufrufe       |             | x                    |   |
|-------------------------------|-------------|----------------------|---|
| Nr.                           | IP-Addresse | Aktionen             | * |
| 1                             |             | <u>Konfigurieren</u> |   |
| 2                             |             | Konfigurieren        |   |
| Neue IP-Adresse Aktualisieren |             |                      | Ŧ |

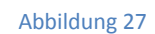

### 4.1.2 PayPal API-Konfiguration im Novalnet-Adminportal

Wenn Sie PayPal als Zahlungsart nutzen möchten, loggen Sie sich im Novalnet-Adminportal unter <u>https://admin.novalnet.de</u> ein und wählen unter dem Reiter **Projekte** das gewünschte Projekt aus. Klicken Sie nun unter **Zahlungsmethoden** und für die Zahlungsart PayPal auf **Konfigurieren**.

| PROJEKTE     | ABRECHNUNGEN            | INKASSO ABONNE          | MENTS PARTNERPRO      | GRAMM FAQ            |                  |
|--------------|-------------------------|-------------------------|-----------------------|----------------------|------------------|
| Projektübers | sicht Zahlungsmethode   | n Betrugsprüfungsmodule | Parameter Ihres Shops | Mitgliederverwaltung | Zahlungsformular |
| Kreditkarte  |                         |                         | ٠                     |                      |                  |
| Zahlung pe   | r Telefon (Deutschland) |                         | ٧                     |                      |                  |
| Vorauskass   | se/Rechnung             |                         | ٧                     | _                    |                  |
| Sofortüberv  | veisung                 |                         | ٧                     |                      |                  |
| PayPal       |                         |                         | 💙 Konfigur            | ieren                |                  |

Abbildung 28

25

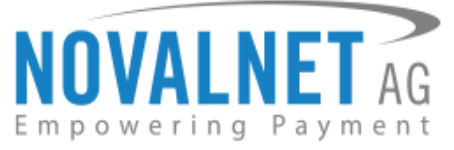

Hinterlegen Sie hier Ihre PayPal API-Daten und klicken auf Aktualisieren.

| Paypal Konfiguration | X |
|----------------------|---|
| API Benutzername*    |   |
| API Passwort*        |   |
| API Signatur*        |   |
| Aktualisieren        |   |

Abbildung 29

26

Novalnet AG Zahlungsinstitut (ZAG) Gutenbergstr. 2 D-85737 Ismaning Tel.: +49 89 9230683-19 Fax: +49 89 9230683-11 E-Mail: technic@novalnet.de USt-IdNr.: DE254954139

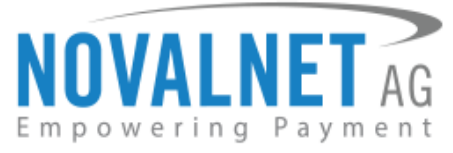

### 4.2 Händlerskriptkonfiguration im Novalnet-Adminportal

Das Händlerskript ist notwendig, um Ihre Datenbank/System aktuell zu halten. Ihr System wird über das Novalnet-System (asynchron) über jede Transaktion und dessen Status benachrichtigt. Befolgen Sie die unten aufgeführten Schritte, um die Händlerskript-URL im Novalnet-Adminportal richtig zu hinterlegen:

Nachdem Sie sich im Novalnet-Adminportal unter <u>https://admin.novalnet.de</u>eingeloggt haben, wählen Sie unter dem Reiter **PROJEKTE** das gewünschte Projekt aus. Sie befinden sich nun in der Projektübersicht. Klicken Sie auf **Projektübersicht bearbeiten** und hinterlegen Ihre Händlerskript-URL.

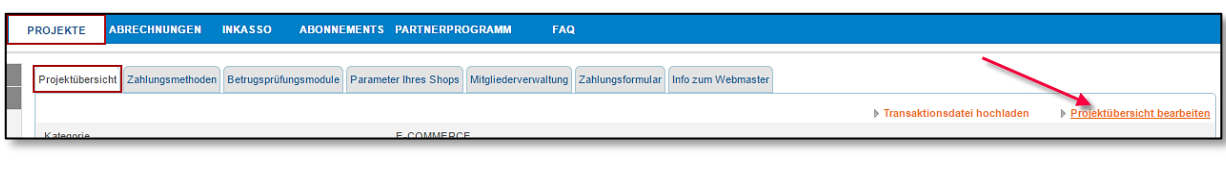

Abbildung 30

#### Händlerskript-URL

URL: <URL Ihrer Seite>/NovalPayment/status z.B. : https://shopware.novalnet.de /NovalPayment/status

|  | Händlerskript-URL |  |
|--|-------------------|--|
|--|-------------------|--|

Abbildung 31

Tel.: +49 89 9230683-19 Fax: +49 89 9230683-11 E-Mail: technic@novalnet.de USt-IdNr.: DE254954139

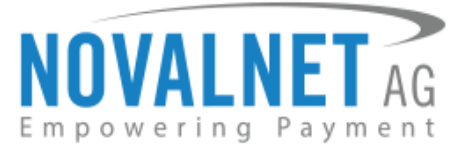

### 4.3 Händlerskriptkonfiguration im Shop-Backend

Bevor Sie diesen Schritt durchführen, hinterlegen Sie bitte Ihre Händlerskript-URL im Novalnet-Adminportal (siehe <u>4.5 Händlerskriptkonfiguration im Novalnet-Adminportal</u>). Die **Verwaltung des Händlerskripts** können Sie unter **Einstellungen -> Plugin Manager** vornehmen.

|                                                                  | Verwaltung des Händlerskripts                   |   |
|------------------------------------------------------------------|-------------------------------------------------|---|
| Deaktivieren Sie die IP-Adresskontrolle (nur<br>zu Testzwecken): | Falsch                                          | 0 |
| Email-Benachrichtigung für Callback aktivieren:                  | Falsch                                          |   |
| Emailadresse (An):                                               |                                                 | 0 |
| Emailadresse (Bcc):                                              |                                                 | 0 |
| URL für Benachrichtigungen :                                     | http://shopware.novalnet.de/NovalPayment/status | 0 |

#### Abbildung 32

| Feld                                    | Beschreibung                                                                |
|-----------------------------------------|-----------------------------------------------------------------------------|
| Email-Benachrichtigung für              | Falls "Wahr", wird das Callback-Skript an die unten angegebene E-Mail,      |
| Callback aktivieren                     | welche Sie bei Emailadresse (An) hinterlegt haben, gesendet                 |
| Doaktiviaran Sia dia IR                 | Diese Option ermöglicht Ihnen eine manuelle Ausführung des                  |
| Adresskontrolle (nur zu<br>Testzwecken) | Händlerskripts. Bitte setzen Sie diese Option auf "Falsch", bevor Sie Ihren |
|                                         | Shop in den LIVE-Modus schalten, um unbefugte Anrufe von externen           |
|                                         | Parteien zu vermeiden (außer der Novalnet).                                 |
| Emailadresse (An)                       | Emailadresse des Empfängers                                                 |
| Emailadresse (Bcc)                      | Emailadresse des Empfängers für Bcc                                         |
|                                         | Die URL für Benachrichtigungen dient dazu, Ihre Datenbank/Ihr System        |
| URL für Benachrichtigungen              | auf dem aktuellen Stand zu halten und den Novalnet-Transaktionstatus        |
|                                         | abzugleichen.                                                               |

28

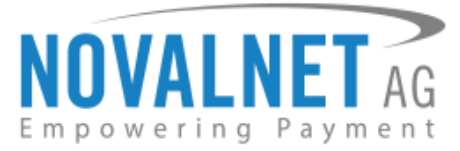

### 4.4 Individuelle Verwaltung des Zahlungsstatus

Um den Status einer bestimmten Bezahlart festzulegen, navigieren sie zunächst zur gewünschte Bezahlart aus unter Einstellungen -> Grundeinstellungen -> Zahlungsarten -> Novalnet Payment

#### Status für abgeschlossene Zahlungen

Sobald eine Bestellung erfolgreich angelegt wurde (z.B. per Kreditkarte), wird der Status für abgeschlossene Zahlungen entsprechend Ihren festgelegten Status (z.B. Komplett bezahlt) gesetzt.

| Status für abgeschlossene Zahlungen: | Komplett bezahlt | - |
|--------------------------------------|------------------|---|
|                                      |                  |   |

Abbildung 33

#### Kauf auf Rechnung/Vorauskasse/Barzahlen

Für die Zahlungsarten Kauf auf Rechnung, Vorauskasse und Barzahlen wird der Status zunächst auf den Status für abgeschlossene Zahlungen gesetzt (z.B. Offen). Der Status der Bestellung ändert sich erst dann in den Callback-Bestellstatus, wenn ein Geldeingang für diese Transaktion bei der Novalnet verzeichnet wurde und somit das Callbackscript ausgelöst wird.

| Durch das Callback-Skript übermittelter<br>Zahlungsstatus: | Komplett bezahlt | • |
|------------------------------------------------------------|------------------|---|
|                                                            |                  |   |

Abbildung 34

#### Paypal/Przelewy24/ Zahlungsgarantie

Für die oben genannten Bezahlarten wird der Status für ausstehende Transaktionen auf den von Ihnen gesetzten Status (z.B. Offen) gesetzt.

| Status für ausstehende Zahlungen: | Offen | - |
|-----------------------------------|-------|---|
|                                   |       | _ |

Abbildung 35

#### **On-hold Buchungen**

Durch eine On-hold Buchung bleibt die Bestellung im Wartemodus (max. bis zu 14 Tage), bis Sie diese selbst bestätigen oder ablehnen. In unserem Zahlungsmodul für Shopware haben Sie die Möglichkeit, über die Option **"Limit für onhold-Buchungen setzen"** in den Grundeinstellungen, Transaktionen ab einem bestimmten Betrag solange auszusetzen bis sie diese im Nachhinein manuell ablehnen oder bestätigen.

| Limit für onhold-Buchungen setzen (in der<br>kleinsten Währungseinheit, z.B. 100 Cent =<br>entenzeben 4.00 EUD): | 0 |
|----------------------------------------------------------------------------------------------------|---|
| entsprechen 1.00 EUR):                                                                                           |   |

#### Abbildung 36

Um den Status für On-hold Buchungen festzulegen (vorausgesetzt ein Limit für On-hold Buchungen wurde gesetzt), navigieren Sie zu **Status der Zahlung für on\_hold-Buchungen steuern**. Hier können Sie den Status für bestätigte und stornierte Zahlungen hier setzen.

Novalnet AG Zahlungsinstitut (ZAG) Gutenbergstr. 2 D-85737 Ismaning Tel.: +49 89 9230683-19 Fax: +49 89 9230683-11 E-Mail: technic@novalnet.de USt-IdNr.: DE254954139

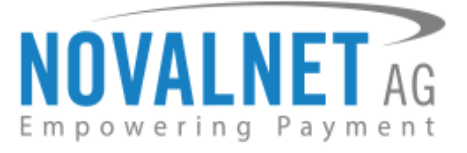

| Status der Zahlung für on_hold-Buchungen steuern  |       |   |
|---------------------------------------------------|-------|---|
| Status für bestätigte Zahlungen: Komplett bezahlt |       |   |
| Status für stornierte Zahlungen:                  | Offen | - |

#### Abbildung 37

| Field                                     | Description                                                                                                    |
|-------------------------------------------|----------------------------------------------------------------------------------------------------|
| Abschluss-Status der Bestellung           | Sobald eine Bestellung erfolgreich angelegt wurde, wird der Abschluss-<br>Status der jeweiligen Zahlung auf den hier eingestellten Status gesetzt.                                                                                                    |
| Callback-Bestellstatus                    | Bei den Zahlungsarten <b>Kauf auf Rechnung</b> , <b>Vorauskasse</b> und <b>Barzahlen</b><br>sobald ein Endkunde den Betrag an Novalnet überwiesen hat, wird das<br>Händlerskript ausgelöst und der Status der Bestellung auf den hier<br>eingestellten Status geändert. |
| Bestellstatus für Stornierung             | Sollte eine volle Rückerstattung (oder) eine Ablehnung einer onhold-<br>Transaktion von Ihnen durchgeführt worden sein, wird die Bestellung auf<br>den hier eingestellten Status geändert.                                                                              |
| Bestellstatus für Bestätigung             | Sollte eine onhold-Transaktion von Ihnen bestätigt worden sein, wird die Bestellung auf den hier eingestellten Status geändert                                                                                                    |
| Bestellstatus der ausstehenden<br>Zahlung | Bei den Zahlungsarten <b>PayPal, Przelewy24</b> und <b>Zahlungsgarantie</b> solange eine Bestellung aussteht, wird der hier eingestellte Status gesetzt.                                                                                                    |

30

Tel.: +49 89 9230683-19 Fax: +49 89 9230683-11 E-Mail: technic@novalnet.de USt-IdNr.: DE254954139

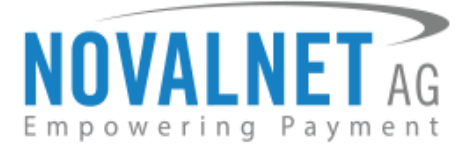

# 5. Bestellungen

### 5.1 Bestellübersicht

Ihre Bestellungen können Sie sich unter dem Reiter Kunden -> Bestellungen ansehen.

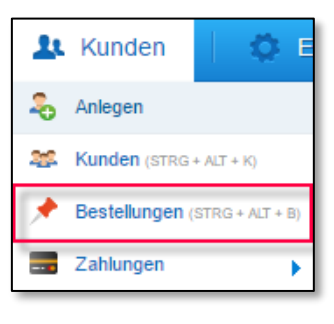

Abbildung 38

### 5.2 Bestelldetails

Klicken Sie auf das Symbol 🖊 einer Bestellung, um genauere Details zu dieser Bestellung anzusehen.

| Bestell-Ze | Bestellnur | Betrag | Transakti | Zahlungsi | Versand | Shop   | Kunde              | E-Mail           | Aktueller Bestellstatu | Aktueller Zahlungsst |     |   |
|------------|------------|--------|-----------|-----------|---------|--------|--------------------|------------------|------------------------|----------------------|-----|---|
| 07.06      | 20023      | 15,40  | 13559     | Direct    | Stand   | Novaln | 🔙 Tester, Növälnet | test@novalnet.de | Offen                  | Offen                | 20/ |   |
| 07.06      | 20022      | 15,40  | 13559     | Przele    | Stand   | Novaln | 🔙 Tester, Növälnet | test@novalnet.de | Offen                  | Offen                | 207 |   |
| 07.06      | 20021      | 15,40  | 13559     | Prepa     | Stand   | Novaln | 🔙 Tester, Növälnet | test@novalnet.de | Offen                  | Offen                | 20/ | / |
| 07.06      | 20020      | 11,90  | 13559     | PayPal    | Stand   | Novaln | 🔙 Tester, Növälnet | test@novalnet.de | Offen                  | Komplett bezahlt     | 20/ | / |
| 07.06      | 20019      | 8,00   | 13559     | Invoice   | 0       | Novaln | 🔙 Tester, Növälnet | test@novalnet.de | Offen                  | Offen                | 20/ | / |

#### Abbildung 39

Hier haben Sie nun eine genaue Übersicht zur Transaktion. Unter dem Reiter Kommunikation können Sie **Kunden-kommentar** einsehen und auch Kommentare hinterlegen.

| Kunden-<br>Kommentar:        | Novalnet-Transaktionsdetalls<br>Direct Debit SEPA<br>Novalnet Transaktions-ID: 13559100004021553<br>Testbestellung<br>Die Rückerstattung wurde für die TID: 13559100004021553 mit dem Betrag 15,40 EUR durchgeführt. |  |  |  |  |  |  |  |  |
|------------------------------|----------------------------------------------------------------------------------------------------|--|--|--|--|--|--|--|--|
| Ihr Kommentar:               |                                                                                                    |  |  |  |  |  |  |  |  |
|                              |                                                                                                    |  |  |  |  |  |  |  |  |
|                              |                                                                                                    |  |  |  |  |  |  |  |  |
| Externe Kommentare speichern |                                                                                                    |  |  |  |  |  |  |  |  |

Abbildung 40

31

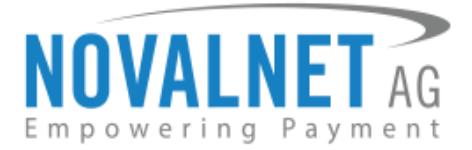

# 6. Erweiterungsprozess

### 6.1 Bestätigen/Stornieren einer Transaktion

Um eine On-hold Zahlung zu bestätigen oder zu stornieren, klicken Sie auf die jeweilige Bestellung. Unter der Registerkarte **Transaktion verwalten** können Sie nun die Bestellung bestätigen/stornieren. Klicken Sie anschließend auf **Ändern**.

| Übersicht Details Kon                       | mmunikation Positionen            | Dokumente Status History | Transaktion verwalten |  |  |  |  |  |  |  |  |  |
|---------------------------------------------|-----------------------------------|--------------------------|-----------------------|--|--|--|--|--|--|--|--|--|
| <ul> <li>Ablauf der Buchung steu</li> </ul> | iern                              |                          |                       |  |  |  |  |  |  |  |  |  |
| Wählen Sie bitte einen Statu                | Wählen Sie bitte einen Status aus |                          |                       |  |  |  |  |  |  |  |  |  |
| Auswählen -                                 |                                   |                          |                       |  |  |  |  |  |  |  |  |  |
| Bestätigen                                  |                                   |                          |                       |  |  |  |  |  |  |  |  |  |
| Stornieren                                  |                                   |                          |                       |  |  |  |  |  |  |  |  |  |

#### Abbildung 41

Nach Bestätigung/Stornierung einer On-hold Bestellung können Sie den aktuellen Status unter Kommunikation -> Kundenkommentar einsehen (hier z.B. nach einer Bestätigung).

| Kunden-<br>Kommentar: | Novalnet-Transaktionsdetails<br>Credit Card<br>Novalnet Transaktions-ID: 13559200011513865<br>Testbestellung |  |
|-----------------------|----------------------------------------------------------------------------------------------------|--|
|                       | Die Buchung wurde am 08.06.2017 um 15:25:13 Uhr bestätigt.                                                   |  |

Abbildung 42

### 6.2 Rückerstattungsprozess einer Transaktion

Über die Novalnet AG haben Sie die Möglichkeit, Endkunden den **vollen Betrag** oder einen **Teilbetrag** für Transaktionen zurückzuerstatten. Wählen Sie die jeweilige Bestellung aus und klicken Sie auf die Registerkarte **Rückerstattung**. Geben Sie den gewünschten Rückerstattungsbetrag (in der minimalen Währungseinheit 500 = 5,00€) in das entsprechende Feld ein. Klicken Sie auf die Schaltfläche Ändern, um den eingegebenen Betrag zurückzuerstatten.

| Geben Sie bitte den erstatteten Betrag ein (in der kleinsten Währungseinheit, z.B. 100 Cent = entsprech | en 1.00 EUR): |
|----------------------------------------------------------------------------------------------------|---------------|
| 500                                                                                                    |               |
| Ändern                                                                                                  |               |

#### Abbildung 43

Eine Rückerstattung wird ebenfalls im Feld Kundenkommentar angezeigt.

32

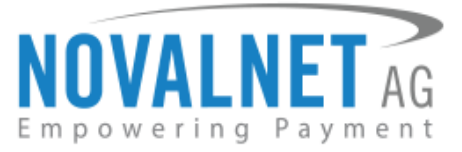

| — Kommunikation                                                                                                    | mit dem Kunden                                                                                                    |        |  |  |  |  |  |  |  |
|----------------------------------------------------------------------------------------------------|----------------------------------------------------------------------------------------------------|--------|--|--|--|--|--|--|--|
| Die beiden nachfolgenden Kommentarfelder sind im Kundenkonto für den Kunden sichtbar. Nach dem Speichern der externen Kommentare ist o<br>Kommentar unmittelbar sichtbar. |                                                                                                    |        |  |  |  |  |  |  |  |
| Kunden-<br>Kommentar:                                                                                                    | Novalnet Transaktions-ID: 13802300006912025<br>Testbestellung<br>Die Buchung wurde am 07.09.2018 um 12:37:27 Uhr bestätigt. | •<br>= |  |  |  |  |  |  |  |
|                                                                                                    | Die Rückerstattung wurde für die TID: 13802300006912025 mit dem Betrag 5.00 EUR durchgeführt.                               | -      |  |  |  |  |  |  |  |

Abbildung 44

**Hinweis**: Sobald der volle Betrag erfolgreich zurückerstattet wurde, wird die Transaktion storniert und

der Bestellstatus geändert. Zusätzlich wird eine neue TID generiert.

#### Referenz für die Rückerstattung

Für bestehende Transaktionen, wird das Feld **Referenz für die Rückerstattung** zur Verfügung stehen.

| Referenz für die Rückerstattung   |              |
|-----------------------------------|--------------|
| Referenz für die Rückerstattung : |              |
|                                   | Abbildung 45 |

Novalnet AG Zahlungsinstitut (ZAG) Gutenbergstr. 2 D-85737 Ismaning

33

Tel.: +49 89 9230683-19 Fax: +49 89 9230683-11 E-Mail: technic@novalnet.de USt-IdNr.: DE254954139

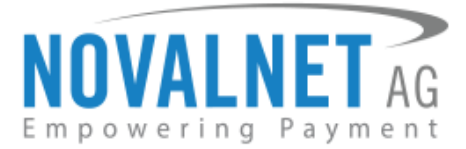

### 6.3 Den Betrag einer Bestellung ändern

Sie haben die Möglichkeit für Bestellungen mit Kauf auf Rechnung, Vorauskasse, SEPA-Lastschrift und Barzahlen den Betrag einer Bestellung zu ändern. Wählen Sie die jeweilige Bestellung aus und navigieren zum Feld **Betrag / Fälligkeitsdatum ändern**. Sie können hier den Betrag der ausgewählten Bestellung ändern. Geben Sie den gültigen Betrag (in der Mindesteinheit der Währung ein, z.B.100 = 1,00€) in das entsprechende Kästchen ein, klicken auf die Schaltfläche **Ändern** und bestätigen Sie die Änderung.

| Bestellungs-Details: 20502                                                                              |                                            |
|----------------------------------------------------------------------------------------------------|--------------------------------------------|
| Übersicht Details Kommunikation Positionen Dokumente Status History Rückerstattung                      | Betrag/Verfallsdatum des Zahlscheins ändem |
| Betrag der Transaktion ändern (in der kleinsten Währungseinheit, z.B. 100 Cent = entsprechen 1.00 EUR): |                                            |
| 3000                                                                                                    |                                            |
| Verfallsdatum des Zahlscheins                                                                           |                                            |
| Verfallsdatum des Zahlscheins                                                                           |                                            |
| 2017-12-01                                                                                              |                                            |
| Ändem                                                                                                   |                                            |
|                                                                                                    |                                            |

#### Abbildung 46

Die vorgenommenen Änderungen sind nun im Feld Kundenkommentar einsehbar.

| - Kommunikation mit dem Kunden |                                                                                                    |  |  |  |  |  |  |  |  |
|--------------------------------|----------------------------------------------------------------------------------------------------|--|--|--|--|--|--|--|--|
| Die beiden nachfolg            | genden Kommentarfelder sind im Kundenkonto für den Kunden sichtbar. Nach dem Speichern der externen Kommentare ist dein Kommentar unmittelbar sichtbar.                                                                                                    |  |  |  |  |  |  |  |  |
| Kunden-<br>Kommentar:          | Die Transaktion wurde mit dem Betrag 30,00 EUR und dem Fälligkeitsdatum 01.12.2017 aktualisiert<br>Novalnet-Transaktionsdetails<br>Barzahlen<br>Novalnet Transaktions-ID: 13624100001913897<br>Testbestellung<br>Verfallsdatum des Zahlscheins: 01.12.2017 |  |  |  |  |  |  |  |  |

Abbildung 47

34

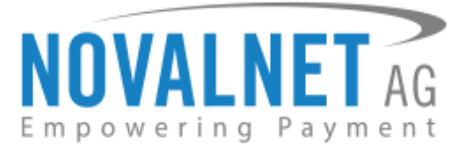

### 6.4 Falligkeitsdatum einerBestellung

Für Bestellungen mit Kauf auf Rechnung und Vorauskasse haben Sie die Möglichkeit das Zahlungsziel einer Bestellung zu ändern. Wählen Sie die jeweilige Bestellung aus und navigieren zum Feld **Betrag / Fälligkeitsdatum ändern**. Falls Sie das Zahlungsziel ändern möchten, klicken Sie auf den Kalender im Feld **Fälligkeitsdatum der Transaktion**. Wählen Sie aus dem aufpoppenden Kalender ein gewünschtes Datum aus der Zukunft aus, klicken auf die Schaltfläche **Ändern** und bestätigen Sie Änderung.

| Be   | Bestellungs-Details: 20483                                                                              |        |       |         |        |       |          |        |            |           |                |                |                                  |  |
|------|----------------------------------------------------------------------------------------------------|--------|-------|---------|--------|-------|----------|--------|------------|-----------|----------------|----------------|----------------------------------|--|
| Ũ    | bersi                                                                                                   | cht    | D     | etails  |        | Kom   | imunil   | kation | Positionen | Dokumente | Status History | Rückerstattung | Betrag / Fälligkeitsdatum ändern |  |
| - 6  | Betrag ändern                                                                                           |        |       |         |        |       |          |        |            |           |                |                |                                  |  |
| В    | Betrag der Transaktion ändern (in der kleinsten Währungseinheit, z.B. 100 Cent = entsprechen 1.00 EUR): |        |       |         |        |       |          |        |            |           |                |                |                                  |  |
| ſ    | 800                                                                                                    |        |       |         |        |       |          |        |            |           |                |                |                                  |  |
| _    |                                                                                                    |        |       |         |        |       |          |        |            |           |                |                |                                  |  |
| — F  | alli                                                                                                    | gkeit  | sdat  | tum     | der    | Tran  | sakt     | ion —  |            |           |                |                |                                  |  |
| F    | älligi                                                                                                  | keitso | latun | n dei   | r Trai | nsakt | ion      |        |            |           |                |                |                                  |  |
| ſ    | 2017                                                                                                    | 7-11-3 | 0     | _       | _      | _     | _        |        |            |           | 100            |                |                                  |  |
|      |                                                                                                    | No     | vem   | ber 2   | 017    | •     |          |        |            |           |                |                |                                  |  |
|      | s                                                                                                    | М      | D     | М       | D      | F     | s        |        |            |           |                |                |                                  |  |
| - A1 | 29                                                                                                    | 30     | 31    | 1       | 2      | 3     | 4        |        |            |           |                |                |                                  |  |
|      | 5<br>12                                                                                                 | 13     | 14    | 0<br>15 | 9      | 10    | 11<br>18 |        |            |           |                |                |                                  |  |
|      | 19                                                                                                    | 20     | 21    | 22      | 23     | 24    | 25       |        |            |           |                |                |                                  |  |
|      | 26                                                                                                    | 27     | 28    | 29      | 30     | 1     | 2        |        |            |           |                |                |                                  |  |
|      | 3 4 5 6 7 8 9                                                                                           |        |       |         |        |       |          |        |            |           |                |                |                                  |  |
|      | Heute                                                                                                   |        |       |         |        |       |          |        |            |           |                |                |                                  |  |
|      |                                                                                                    |        |       |         |        |       |          |        |            |           |                |                |                                  |  |

#### Abbildung 48

Die vorgenommenen Änderungen sind nun im Feld Kundenkommentar einsehbar

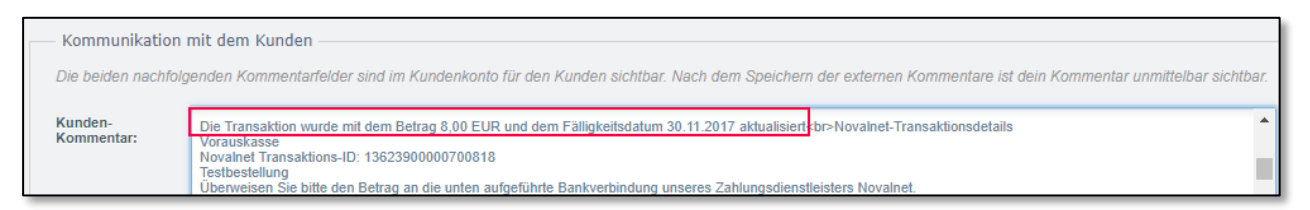

Abbildung 49

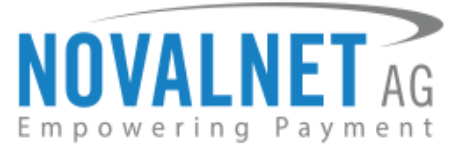

### 6.5 Ablaufdatum des Zahlscheins ändern (Barzahlen)

Bei der Zahlungsart Barzahlen hat Ihr Kunde standardmäßig 14 Tage Zeit, seinen Zahlschein bei einer Barzahlen-Partnerfiliale zu bezahlen. Um die Gültigkeitsdauer eines Zahlscheins zu ändern, wählen Sie die jeweilige Bestellung aus. Unter dem Feld **Betrag/Verfallsdatum des Zahlscheins ändern** können Sie nun ein beliebiges Datum aus dem Kalender wählen, an dem der Zahlschein für die gewünschte Bestellung verfallen soll. Klicken Sie auf **Ändern** und bestätigen diese, um die Änderung vorzunehmen.

| B  | estel                                                                                                   | lung  | s-De      | tails      | : 205    | 502   |           |    |            |           |                |                |                                            |  |
|----|----------------------------------------------------------------------------------------------------|-------|-----------|------------|----------|-------|-----------|----|------------|-----------|----------------|----------------|--------------------------------------------|--|
|    | Übersi                                                                                                  | icht  | D         | etails     |          | Kon   | nmunikati | on | Positionen | Dokumente | Status History | Rückerstattung | Betrag/Verfallsdatum des Zahlscheins ändem |  |
|    | - Betrag ändern                                                                                         |       |           |            |          |       |           |    |            |           |                |                |                                            |  |
|    | Betrag der Transaktion ändern (in der kleinsten Währungseinheit, z.B. 100 Cent = entsprechen 1.00 EUR): |       |           |            |          |       |           |    |            |           |                |                |                                            |  |
|    | 300                                                                                                    | 0     |           |            |          |       |           |    |            |           |                |                |                                            |  |
|    |                                                                                                    |       |           |            |          |       |           |    |            |           |                |                |                                            |  |
|    | Vert                                                                                                    | allso | latur     | n de       | es Za    | ahiso | heins -   |    |            |           |                |                |                                            |  |
|    | vena                                                                                                    | lisda | tum c     | ies Z      | anis     | cneir | 15        |    |            |           |                |                |                                            |  |
|    | 201                                                                                                    | 7-12- | 01        | _          | _        |       | _         |    |            | 888       | -              |                |                                            |  |
|    | S                                                                                                    | D     | ezem<br>D | ber 2<br>M | 017<br>D | F     | s         |    |            |           |                |                |                                            |  |
| Äı | 26                                                                                                    | 27    | 28        | 29         | 30       | 1     | 2         |    |            |           |                |                |                                            |  |
|    | 3                                                                                                    | 4     | 5<br>12   | 6<br>13    | 7        | 8     | 9         |    |            |           |                |                |                                            |  |
|    | 17                                                                                                    | 18    | 19        | 20         | 21       | 22    | 23        |    |            |           |                |                |                                            |  |
|    | 24                                                                                                    | 25    | 26        | 27         | 28       | 29    | 30        |    |            |           |                |                |                                            |  |
|    | 51                                                                                                    | -     | 2         | o<br>Iouto | 4        | 5     | -         |    |            |           |                |                |                                            |  |
|    |                                                                                                    |       |           | reate      |          |       |           |    |            |           |                |                |                                            |  |

Abbildung 50

36

Tel.: +49 89 9230683-19 Fax: +49 89 9230683-11 E-Mail: technic@novalnet.de USt-IdNr.: DE254954139

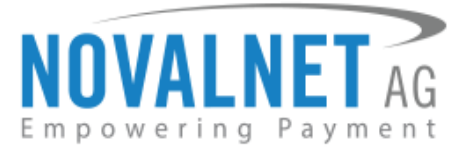

# 7. Verwendungszweck

Der Verwendungszweck ist nur für die Bezahlarten Kauf auf Rechnung und Vorauskasse relevant. Einstellungen können Sie unter **Einstellungen -> Grundeinstellungen -> Zahlungsarten -> Novalnet Payment** für beide Bezahlarten ändern.

Bei "Wahr" werden die jeweiligen Daten auf der Rechnung des Endkunden angezeigt.

Bei "Falsch" werden die jeweiligen Daten auf der Rechnung des Endkunden <u>nicht</u> angezeigt.

| Verwendungszweck 1: (Novalnet<br>Rechnungsnummer): | Wahr | + |
|----------------------------------------------------|------|---|
| Verwendungszweck 2: (TID):                         | Wahr | * |
| Verwendungszweck 3: (Bestellnummer):               | Wahr | - |

Abbildung 51

Z.B. Verwendungszweck 2 (TID): **Wahr** -> Die von der Novalnet erstellte TID wird im Verwendungszweck auf der Rechnung des Endkunden angezeigt und kann somit nach der Überweisung dem Geldeingang zugeordnet werden. Diese sind zudem im Feld **Kunden-Kommentar** verfügbar.

| Kunden-<br>Kommentar: | Betrag: 8,00 €<br>Bitte verwenden Sie einen der unten angegebenen Verwendungszwecke für die Überweisung, da nur so Ihr Geldeingang zugeordnet werden<br>kann:<br>1. Verwendungszweck: BNR-14-20019<br>2. Verwendungszweck: TID 1355910000621243<br>3. Verwendungszweck: Bestellnummer 20019 | 4 <b>F</b> |
|-----------------------|----------------------------------------------------------------------------------------------------|------------|
|                       |                                                                                                    | _          |

Abbildung 52

# 8. Einkaufstypen

### 8.1 Kauf mit einem Klick

Für folgende Bezahlarten haben wir die Einkaufstypen Kauf mit einem Klick und Transaktion mit dem Betrag O integriert:

- Kreditkarte
- SEPA-Lastschrift
- PayPal

Der **Kauf mit einem Klick** ermöglicht den registrierten Kunden eine Online-Zahlung mit einem Klick zu tätigen mit der Nutzung der Zahlungskonto-Details oder Kartenangaben von vorherigen Bestellungen.

| Einkaufstyp: | Kauf mit einem Klick | - |
|--------------|----------------------|---|
|              | Abbildung 53         |   |

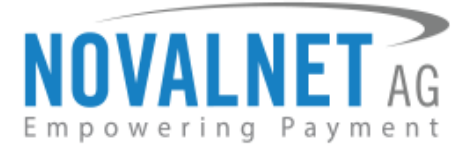

#### Kreditkarten/SEPA-Lastschrift/PayPal

Nach einer erfolgreichen Bestellung wird die Bezahlart z.B. SEPA-Lastschrift automatisch mit den vorher angegebenen Zahlungsdaten als Bezahlart ausgewählt. Somit kann der Käufer mit einem Klick zahlungspflichtig bestellen. Falls der Käufer die Zahlungsart ändern möchte, kann er dies auf der Checkoutseite vornehmen.

| Zahlun             | gsart: Direct Debit SEPA                                   |
|--------------------|------------------------------------------------------------|
| Kauf vo<br>oder Kr | n Direktdownloads nur per Lastschrifi<br>editkarte möglich |
| Kontoir            | haber: Max Mustermann                                      |
| IBAN o             | der Kontonummer:                                           |
| DEXXXX             | XXXXXXXXXX1956                                             |
| BIC ode            | r Bankleitzahl: CMCIDEDDXXX                                |
| Versan             | dart: Standard Versand                                     |
|                    |                                                            |
|                    |                                                            |
|                    |                                                            |
| Ände               | rn                                                         |

Abbildung 54

#### Bezahlart ändern

Für den Fall, dass der Käufer die Zahlungsart ändern möchte und auf die Schaltfläche **Ändern** geklickt hat, stehen ihm alle in Ihrem Shop bereitgestellten Zahlungsarten zur Auswahl. Hier hat der Endkunde auch die Möglichkeit für die Bezahlart SEPA-Lastschrift neue Kontodaten anzugeben.

Möchte er dennoch seine bisherigen Kontodaten nutzen z.B. für SEPA-Lastschrift, kann er diese durch einen Klick auf **Eingegebene Kontodaten** aufrufen.

Dies sieht dann folgendermaßen aus:

| ۲ | Direct Debit SEPA<br>Your account will be debited upon the order submission                                    |
|---|----------------------------------------------------------------------------------------------------|
|   | SEPA<br>Eingegebene Kontodaten                                                                                 |
|   | Kontoinhaber*:                                                                                                 |
|   | Land der Bank*:<br>Deutschland v                                                                               |
|   | IBAN oder Kontonummer*:                                                                                        |
|   | BIC oder Bankleitzahl*:                                                                                        |
|   | 🗏 Hiermit erteile ich das SEPA-Lastschriftmandat und bestätige, dass die angegebene IBAN und BIC korrekt sind. |

Abbildung 55

38

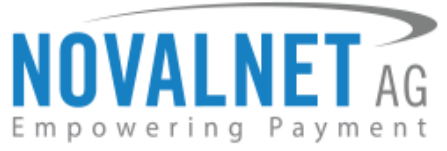

| Direct Debit SEPA<br>Your account will be debited upon the order submission |
|-----------------------------------------------------------------------------|
|                                                                             |
| S€PA                                                                        |
| Neue Kontodaten eingeben                                                    |
| Kontoinhaber:                                                               |
| Max Mustermann                                                              |
| IBAN oder Kontonummer:                                                      |
| DEXXXXXXXXXXXXXXXXXXXXXXXXXXXXXXXXXXXX                                      |
| BIC oder Bankleitzahl:                                                      |
| CMCIDEDDXXX                                                                 |
|                                                                             |

Abbildung 56

### 8.2 Einkaufstyp 0€-Buchung

Bei einer erfolgreichen Bestellung mit diesem Einkaufstyp wird eine Transaktion mit dem Wert "0" durchgeführt. Dies bietet Ihnen den Vorteil, dass Sie den Betrag im Nachhinein vom Käufer abbuchen können (z.B. wenn bestimmte Waren erst hergestellt werden müssen oder nicht vorrätig sind).

Wählen Sie für die gewünschte Zahlungsart Transaktion mit 0€ aus (Vorgehensweise wie bei Abb. 47) und speichern sie die vorgenommene Einstellung.

| Einkaufstyp: | Transaktionen mit Betrag 0 | • |
|--------------|----------------------------|---|
|              |                            |   |

Abbildung 57

Um einen Betrag für die jeweilige Transaktion mit 0€ festzulegen, gehen Sie unter dem Menüpunkt Kunden

-> Bestellungen -> auf die jeweilige Bestellungen klicken </ -> Reiter Transaktion durchführen.

Den gewünschten Betrag für die Transaktion (in der kleinsten Währungseinheit eingeben 1490 = 14,90€) und auf **Ändern** klicken.

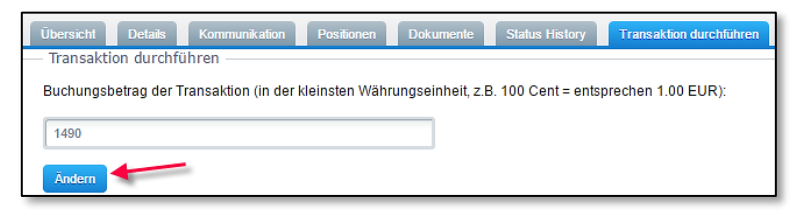

Abbildung 58

Die vorgenommenen Betragsabbuchung können Sie nun unter dem Reiter Kommunikation im Feld Kundenkommentar einsehen.

| Kunden-<br>Kommentar: | Novalnet-Transaktionsdetails<br>Lastschrift SEPA<br>Novalnet Transaktions-ID: 13559300003704318<br>Testbestellung      | • |
|-----------------------|----------------------------------------------------------------------------------------------------|---|
|                       | Ihre Bestellung wurde mit einem Betrag von 14,90 EUR gebucht. Ihre neue TID für den gebuchten Betrag:13559300003704318 | - |

#### Abbildung 59

F Hinweis: Die 0€-Transaktion wird nicht für Abonnements durchgeführt.

Novalnet AG Zahlungsinstitut (ZAG) Gutenbergstr. 2 D-85737 Ismaning Tel.: +49 89 9230683-19 Fax: +49 89 9230683-11 E-Mail: technic@novalnet.de USt-IdNr.: DE254954139

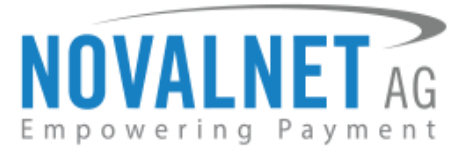

# 9. Defining the payment methods in Abocommerce plugin

Novalnet payment plugin supports Abocommerce plugin to process the recurring payments. With AboCommerce, you can create subscription items, variable intervals and durations. Once the Abocomerce plugin is installed in your shop, it is mandatory to define the required payment methods.

To define a payment method, go to Marketing -> AboCommerce.

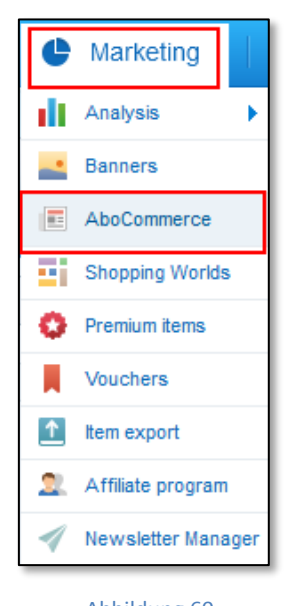

Abbildung 60

Click on the **Payment means** tab and drag the desired payment methods to the right side of the window. Finally, click on **Save settings** button to update/save the changes made.

| AboCommerce                                                       |   |                        |
|-------------------------------------------------------------------|---|------------------------|
| Discount subscriptions Subscriptions items Payment means Settings |   |                        |
| Available payment means                                           |   | Selected payment means |
| Prepayment                                                        |   | Credit Card            |
| Barzahlen                                                         |   | Direct Debit SEPA      |
| Instant Bank Transfer                                             |   | Invoice                |
| iDEAL                                                             |   | Prepayment             |
| giropay                                                           |   | PayPal                 |
| eps                                                               |   |                        |
| Przelewy24                                                        |   |                        |
|                                                                   | + |                        |
|                                                                   | + |                        |
|                                                                   |   |                        |
|                                                                   |   |                        |
|                                                                   |   |                        |
|                                                                   |   | Save settings          |

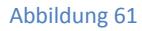

40

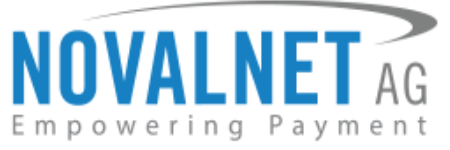

**Important note:** AboCommerce uses recurring payments, keep in mind that your payment method must support those!

The following payment methods supports Abocommerce recurring process:

- Credit Card
- Direct Debit SEPA
- Invoice
- Prepayment
- PayPal

### 9.1 Overview of all running subscriptions

Once the order got placed using the subscription items, you can see all running subscription items in the **Discount subscriptions** tab.

There is also an option available to Execute order, Open last order, Open item, Open customer and Delete subscription. Clicking on Show only due items will display the items that need to be shipped next.

| A | boCommerce            |                  |                |                |                   |            |            |               |             |             |
|---|-----------------------|------------------|----------------|----------------|-------------------|------------|------------|---------------|-------------|-------------|
| E | iscount subscriptions | Subscriptions i  | tems Payment r | neans Settings |                   |            |            |               |             |             |
|   | Show only due ite     | ms 🎾 Execute     | due orders     |                |                   |            |            |               | Q Searc     | h           |
|   | Name                  | Customer         | Customer group | Duration       | Delivery interval | Created    | Due Date   | Last executed | Expiry date |             |
|   | Bittersweet with      | test@novalnet.de | Shopkunden     | 3 Months       | 1 Months          | 27/01/2018 | 27/03/2018 | 27/02/2018    | 27/04/2018  | 🌾 📄 🚍 🍣 🔵   |
|   | Bittersweet with      | test@novalnet.de | Shopkunden     | 3 Months       | 1 Months          | 27/01/2018 | 27/03/2018 | 27/02/2018    | 27/04/2018  | '}e 📄 🚍 🍣 🔵 |
|   | Bittersweet with      | test@novalnet.de | Shopkunden     | 3 Months       | 1 Months          | 27/01/2018 | 27/03/2018 | 27/02/2018    | 27/04/2018  | '}e 📄 🚍 🍣 🔵 |
|   | Bittersweet with      | test@novalnet.de | Shopkunden     | 3 Months       | 1 Months          | 27/01/2018 | 27/03/2018 | 27/02/2018    | 27/04/2018  | '}e 📄 🚍 🍣 🔵 |
|   | Bittersweet with      | test@novalnet.de | Shopkunden     | 3 Months       | 1 Months          | 27/01/2018 | 27/03/2018 | 27/02/2018    | 27/04/2018  | '}e 📄 🚍 🍣 🔵 |
|   | Bittersweet with      | test@novalnet.de | Shopkunden     | 3 Months       | 1 Months          | 27/01/2018 | 27/03/2018 | 27/02/2018    | 27/04/2018  | '}e 📄 🚍 🍣 😑 |

Abbildung 62

### 9.2 Overview of all running subscriptions

There are two different ways to execute your subscription items with the use of Abocommerce plugin.

1. Choose the required subscription and click on the 🌾 (Execute order) icon.

By clicking on **Execute due orders** will execute all the items at once using a batch process. Once a subscription due orders got executed.

| A | boCommerce            |                  |                |                |                   |            |            |               |             |            |
|---|-----------------------|------------------|----------------|----------------|-------------------|------------|------------|---------------|-------------|------------|
|   | iscount subscriptions | Subscriptions i  | tems Payment r | neans Settings |                   |            |            |               |             |            |
|   | Show only due ite     | ms 🎾 Execute     | due orders     |                |                   |            |            |               | Q Sear      | :h         |
|   | Name                  | Customer         | Customer group | Duration       | Delivery interval | Created    | Due Date   | Last executed | Expiry date |            |
|   | Bittersweet with      | test@novalnet.de | Shopkunden     | 3 Months       | 1 Months          | 27/01/2018 | 27/03/2018 | 27/02/2018    | 27/04/2018  | )e 📄 😂 🐊 🤤 |
|   | Bittersweet with      | test@novalnet.de | Shopkunden     | 3 Months       | 1 Months          | 27/01/2018 | 27/03/2018 | 27/02/2018    | 27/04/2018  | )s 📄 😂 🐊 🤤 |
|   | Bittersweet with      | test@novalnet.de | Shopkunden     | 3 Months       | 1 Months          | 27/01/2018 | 27/03/2018 | 27/02/2018    | 27/04/2018  | 🍃 ङ 🚍 📑    |
|   | Bittersweet with      | test@novalnet.de | Shopkunden     | 3 Months       | 1 Months          | 27/01/2018 | 27/03/2018 | 27/02/2018    | 27/04/2018  | )e 📄 😂 🔍 🖨 |
|   | Bittersweet with      | test@novalnet.de | Shopkunden     | 3 Months       | 1 Months          | 27/01/2018 | 27/03/2018 | 27/02/2018    | 27/04/2018  | ≽ 📰 🔙 🍣 🖨  |
|   | Bittersweet with      | test@novalnet.de | Shopkunden     | 3 Months       | 1 Months          | 27/01/2018 | 27/03/2018 | 27/02/2018    | 27/04/2018  | 🍃 🌲 🚍 📑 🛒  |

#### Abbildung 63

41

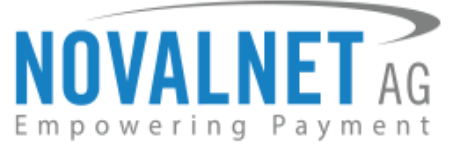

 AboCommerce can trigger follow-up orders by making use of a cronjob. On triggering the cronjob all due orders will be executed automatically. You will see the follow-up orders in the path Customers → Orders. To set the cronjobs, kindly refer the mentioned links <u>https://encommunity.shopware.com/Cronjobs detail 1103.html</u>

42

Tel.: +49 89 9230683-19 Fax: +49 89 9230683-11 E-Mail: technic@novalnet.de USt-ldNr.: DE254954139

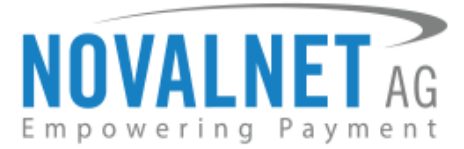

## 10. Affiliate Management System

Mit den von Novalnet angebotenen Payment-Lösungen können Kunden Artikel bei verschiedenen Händlern bestellen und durchlaufen auch bei gemischten Warenkörben nur einen einzigen Bezahlvorgang. Dabei werden die zentral eingehenden Zahlungen automatisiert und ZAG-konform verarbeitet und an die jeweiligen Händler weitergeleitet. Durch die integrierte Affiliate Management (Marktplatz) Lösung der Novalnet AG kann der Händler als Plattformbetreiber gleichzeitig bis zu vier beteiligte Zahlungsempfänger pro Transaktion in einem Betrag abwickeln. Der Zahlungsaufruf wird sodann bei der Novalnet AG voll automatisiert und in Echtzeit an diese vier beteiligten Zahlungsempfänger gesplittet. Neben dieser Echtzeit-Splittung der Transaktion bietet die Novalnet AG auch die Kontoführung für die Partner (Affiliate), inkl. einer transparenten Rechnungserstellung, der treuhänderischen Geldverwaltung, der Auszahlung, eines umfangreichem Debitorenmanagements etc. an. Jeder involvierte Zahlungsempfänger des Händlers der Novalnet AG kann über das Adminportal der Novalnet AG alle Transaktionen im Detail einsehen.

Über unser Admin-Portal haben Sie die Möglichkeit unter **PROJEKTE ->** Projekt auswählen **-> Info zum Webmaster** einen Ihrer potenziellen Affiliates ganz einfach über einen Link sich als Ihr Partner registrieren zu lassen:

| PROJEKTE ABRECHNUNGEN INKAS                                                                                                    | ABONNEMENTS PARTNERPROGRAMM FAQ                                                                                                    |
|----------------------------------------------------------------------------------------------------|----------------------------------------------------------------------------------------------------|
| Projektübersicht Zahlungsmethoden Betru                                                                                                    | ifungsmodule Parameter Ihres Shops Mitgliederverwaltung Zahlungsformular Info zum Webmaster                                                                                                    |
| Link zum Webmaster                                                                                                    | https://webmaster.novalnet.de/webmaster.jsp?vendor=4&product=1&auth_code=JyEtHUjjbHNJwV/ztW6JrafIMHOvici                                                                                                    |
| Provision                                                                                                    | 51%                                                                                                    |
| Feste Provision pro Buchung                                                                                                    | 1,00 €                                                                                                    |
| Anmerkung<br>Die Novalnet bietet Händlern im Rahmen de<br>dem Affiliate/den Affiliates hat. Somit schlie<br>Website(s) des Affiliate/ der Affiliates. Es is | Iliateprogramms die Möglichkeit an, Provisionsverträge mit registrierten Affiliates abzuschließen. Wir betonen, dass die Novalnet keinen Einfluß auf die Vertragsbeziehung zwischen dem Hä<br>der Händler und der Affiliatesdie Affiliates einen Vertrag miteinander, unabhängig von der Novalnet. Außerdem hat die Novalnet keinen Einfluß auf die Form und den inhalt der aktuellen oder zu<br>in die Verantwortung des Händlers, zu belegen und sicherzustellen, dass der Inhalt der Website(s) des / der Affiliates legal und inhaltlich für den Händler akzeptabel ist. |

#### Abbildung 64

Über den Reiter **PARTNERPROGRAMM** können Sie nun für die jeweiligen Affiliates die Provisionseinstellungen vornehmen:

- Pay per Lifetime: wiederkehrende Umsatzbeteiligung in %
- Pay per Lead: Fixbetrages pro Transaktion

| PARTNERPROGRAMM FAQ |           |                 |                  |
|---------------------|-----------|-----------------|------------------|
|                     |           |                 |                  |
| URL                 | Provision | Feste Provision | Kosten Provision |
| -                   | E4        | 1.00            |                  |
| s.de                | 51 76     | €               | %                |
|                     | [70]      | 1.00            |                  |
| index.php           | 50 %      | €               | %                |
|                     |           |                 |                  |
|                     | a         | 0.00            |                  |

#### Abbildung 65

Nachdem Sie die Provisionen festgelegt haben, klicken Sie auf den Button Speichern.

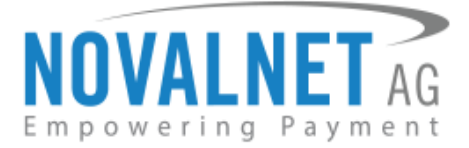

# 11. Deinstallation

### 11.1 Zahlungsarten deaktivieren

Navigieren Sie zu Einstellungen -> Zahlungsarten.

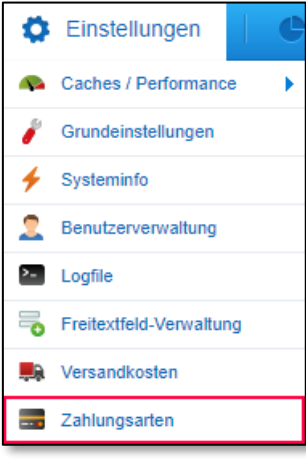

Abbildung 66

Wählen Sie nun die aktive Zahlungsart, die Sie deaktivieren möchten, aus und entfernen den Haken bei **Aktiv**. Speichern Sie die vorgenommene Einstellung.

| Generell Länder-Aus          | wahl Länder-Aufschlag Subshop-Auswahl Freifextfelder                                             |  |  |  |  |
|------------------------------|--------------------------------------------------------------------------------------------------|--|--|--|--|
| Bezeichnung:                 | Prepayment                                                                                       |  |  |  |  |
| Name:                        | novalnetprepayment                                                                               |  |  |  |  |
| Template:                    | novalnetlogo.tpl                                                                                 |  |  |  |  |
| Systemklasse:                | novalnetprepayment.php                                                                           |  |  |  |  |
| Datenbank-Tabelle:           |                                                                                                  |  |  |  |  |
| Zusätzliche<br>Beschreibung: | Once you've submitted the order, you will receive an e-mail with account defails to make payment |  |  |  |  |
| Aufschlag/Abschlag (in %):   | 0                                                                                                |  |  |  |  |
| Pauschaler Aufschlag:        | 0                                                                                                |  |  |  |  |
| Position:                    | Benutze ', oder '' für Dezimalzahlen 0                                                           |  |  |  |  |
| Aktiv:                       |                                                                                                  |  |  |  |  |
| Aktiv für ESD-Produkte:      |                                                                                                  |  |  |  |  |
| Inaktiv für Smartphone:      |                                                                                                  |  |  |  |  |
| ORL für Frame:               | NeusiDaumant                                                                                     |  |  |  |  |
| PluginID:                    |                                                                                                  |  |  |  |  |
| ragino.                      |                                                                                                  |  |  |  |  |
|                              |                                                                                                  |  |  |  |  |
|                              |                                                                                                  |  |  |  |  |
|                              |                                                                                                  |  |  |  |  |
|                              | Speichern                                                                                        |  |  |  |  |

Abbildung 67

Novalnet AG Zahlungsinstitut (ZAG) Gutenbergstr. 2 D-85737 Ismaning

44

Tel.: +49 89 9230683-19 Fax: +49 89 9230683-11 E-Mail: technic@novalnet.de USt-IdNr.: DE254954139

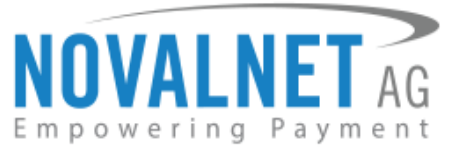

# 12. Deinstallation des Novalnet-Zahlungsmoduls

Wählen Sie unter dem Menüpunkt Einstellungen -> Plugin Manager aus Alternative Tastenkombination: STRG+ALT+P

| Ø        | Einstellungen          | 10         |
|----------|------------------------|------------|
| <u>_</u> | Caches / Performanc    | e 🕨        |
| P        | Grundeinstellungen     |            |
| 4        | Systeminfo             |            |
| 2        | Benutzerverwaltung     |            |
| >_       | Logfile                |            |
| -        | Freitextfeld-Verwaltun | g          |
| <b>.</b> | Versandkosten          |            |
|          | Zahlungsarten          |            |
| 2/       | E-Mail-Vorlagen        |            |
| 7        | Riskmanagement         |            |
| abc      | Textbausteine          |            |
| <b>"</b> | Theme Manager          |            |
| 4        | Plugin Manager (STRG   | + ALT + P) |
| 6        | Premium Plugins        |            |
|          | Abbildung 68           |            |

Um das Novalnet-Zahlungsmodul zu deinstallieren, klicken Sie auf Ihre installierten Plugins und da auf das / Icon.

| Pluginname                | Version | Installiert am | Aktualisiert am | Lizenz | Aktiviert | Erstellt von |       |
|---------------------------|---------|----------------|-----------------|--------|-----------|--------------|-------|
| 🗉 Installiert (8 Plugins) |         |                |                 |        |           |              |       |
| Novalnet Payment          | 11.1.10 | 22.10.2018     | 22.10.2018      |        | ×         | NOVALNET     | / 🗢 🗟 |

Abbildung 69

Klicken Sie nun auf Deinstallieren.

| Novalnet Payment<br>NOVALNET AG Erstellt von: NOVALNET |   |
|--------------------------------------------------------|---|
| Impowering Payment                                     |   |
| Version: 11.1.10<br>Bewertung: ***** (0)               |   |
| Neu installieren<br>Deinstallieren<br>Deaktivieren     | / |

Novalnet AG Zahlungsinstitut (ZAG) Gutenbergstr. 2 D-85737 Ismaning

45

Tel.: +49 89 9230683-19 Fax: +49 89 9230683-11 E-Mail: technic@novalnet.de USt-IdNr.: DE254954139

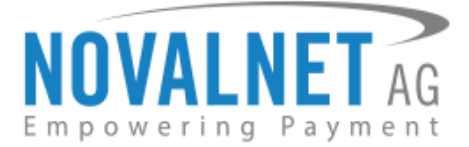

Abbildung 70

# 13. Impressum und Kontakt

Die aktuellsten Neuigkeiten über uns finden Sie auf Twitter:

Folgen Sie uns auf Facebook :

Verlinken Sie sich auf Xing:

www.twitter.com/novalnet www.facebook.com/novalnet www.sing.com/companies/novalnetag

Bei jeglichen Anfragen kontaktieren Sie bitte eine der folgenden Abteilungen:

Technischer Support technic@novalnet.de +49 89 923 0683-19

Allgemeiner Händler-Support support@novalnet.de +49 89 923 0683-21

Kontakt zum Sales-Team sales@novalnet.de +49 89 923 0683-18

Novalnet AG Zahlungsinstitut (ZAG) Gutenbergstr. 2 D-85737 Ismaning

46

Tel.: +49 89 9230683-19 Fax: +49 89 9230683-11 E-Mail: technic@novalnet.de USt-IdNr.: DE254954139